# Addendum 6.3.2r1, (6.2.9 & 6.0.17)

Addendum des modifications apportées à LSC depuis mars 2023 (\*)

## Sommaire

#### ATTENTION : sortie prévue pour ces versions : fin juillet 2023

Les nouveautés sont affichées en bleu...

(\*) Concernant les versions 6.2.9 & 6.0.17, nous vous rappelons qu'elles ne sont plus maintenues et que seules quelques modifications / nouveautés ont été apportées par rapport à la version 6.3.2. Quand aucune précision n'est donnée dans le sommaire, c'est que seule la version 6.3 est concernée

Cliquez sur le titre d'un module pour un accès direct à celui-ci

#### Module Organiseur

- F10 Préférences utilisateur : nouvelles zones Web
- Traitement de texte 4D write pro nouvelles fonctions
- Externalisation des courriers nouveaux paramètres
- Liste des événements : men action : nouvelle option

Corrections

- F3 - onglet "plus"

#### <u>Myco</u>

#### Nouvelle entrée

#### **Extranet**

Paramètres Gérance : nouvelle option Publication : nouvelles informations envoyées

Corrections

- Vignettes d'un lot
- Tantièmes d'un lot

**Gestion des tickets** 

- Création de tickets depuis LSC (Gérance et Syndic)

#### Module Syndic

- Budget opérations courantes affichage par clé de répartition
- Décomptes de charges (AF, répart) éléments en gras
- Gestion des répartitions (impression AF) texte de loi
- Suivi fonds travaux, état de situation par lot
- AG : nouvelles fonctionnalités
- Liste des comptes, liste des budgets : ajouts de "aller à"
- Registre des copropriétés : nouveaux éléments envoyés

#### **Corrections diverses**

- AG : modification ordre du jour et VPC
- AG : calcul du rapport

#### Tous modules

Alarmes liées aux lots

#### **Corrections diverses**

- Liste des lots - ouvrir dans une application

#### Lien Syndic Gérance

Documents Syndic attachés aux écritures Gérance

#### Module Gérance

#### Administration

- Nouveau paramètre facturation loyers
- Informations DG
- Gestion des dispositifs nouvelle fonction

#### Locataire

- Révision par rapport à l'indice du bail
- CAF signalement impayé

#### Propriétaire

- Déclaration d'occupation
- Déclaration des loyers (Nouvelle Calédonie)

#### Facturation SCI

- Nouveau mode de facturation disponible

#### **Corrections diverses**

 Régularisation lots isolés – impression vers un événement + nombre de quittancements

Régularisation des charges – immeuble complet

 Honoraires de mise en location : facture (Nouvelle Calédonie)

#### Module Comptabilité

- Virements SEPA paramètres deux nouvelles options
- Nouvelle variable : VCompte\_Indiv([Compte]IdRef; P2; P3) =>
  colocation / indivision
- Rapprochement bancaire impression vers un événement
- Facture passer en compta Evénement lié

#### **Corrections diverses**

- Liste des écritures ouvrir dans une autre application
- Module de paiement : salaires
- Balance des fonds mandants

Bilan d'activité

**Administration** 

Fusion Crédit du Nord – Société Générale

## Module Organiseur

## F10 - Accueil

#### Préférences utilisateur

#### Nouvelles zones web

Ajout d'une nouvelle coche "Activer nouvelles zones web" qui permet d'utiliser la nouvelle zone web pour prévisualiser les zones HTML et les PDF affichés dans LSC.

Concerne :

- Afficheur,
- Messagerie,
- Evenement,
- Ajout de PJ comptables.

*Pour en bénéficier sur l'afficheur il faut penser à relancer le client LSC après l'avoir coché* 

#### 4D write pro

#### Menu Format

#### Feuille de style

Ajout d'un nouveau menu permettant de gérer les feuilles de style (appliquer, ajouter, supprimer un style, etc...)

| Format Outils<br>Caractère<br>Paragraphe<br>Document | >      |                                                                         |  |
|------------------------------------------------------|--------|-------------------------------------------------------------------------|--|
| Feuilles de style<br>Espacement de tabulation        | ><br>> | Sélectionner<br>Nouveau                                                 |  |
| Section<br>Image                                     | ><br>> | Mettre à jour le style courant<br>Effacer<br>Style d'une nouvelle ligne |  |
| Colonnes                                             |        | ,                                                                       |  |

#### Espacement des tabulations

Permet de fixer l'espacement par défaut d'une tabulation dans un ou des paragraphes

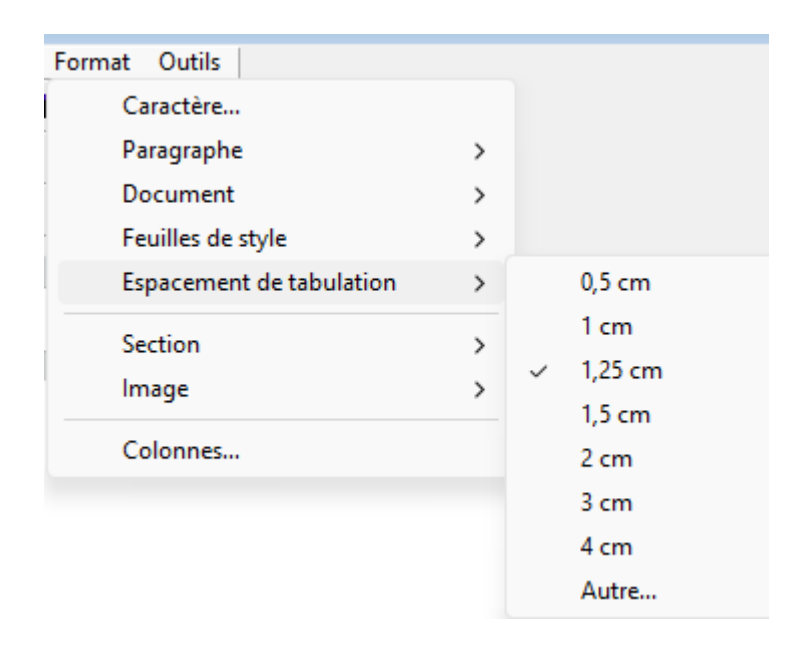

#### Menu Outils

#### Correcteur orthographique

Les menus

- "Vérifier l'orthographe en cours de frappe" et
- "Afficher dialogue de correction"

Deviennent "Correction orthographique". Ce menu propose des options supplémentaires comme la correction automatique en cours de frappe ou une liste de suggestions de mots.

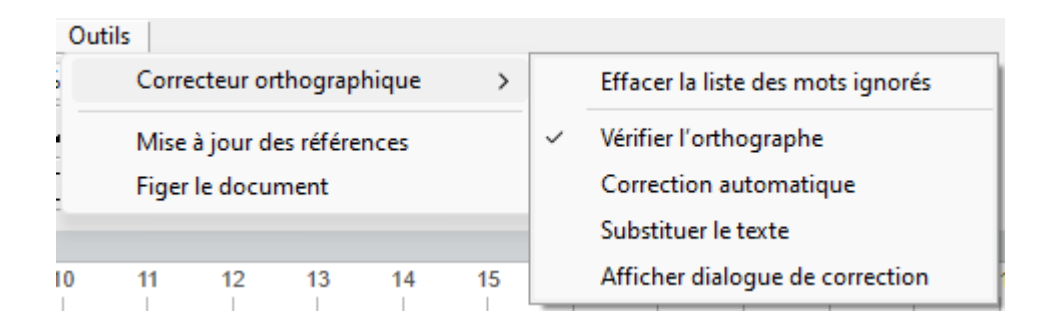

## Externalisation des courriers

#### Tous partenaires

#### Sélections multiples

 Ajout de la sélection multiple sur la liste permettant l'application de consigne d'expédition à une sélection

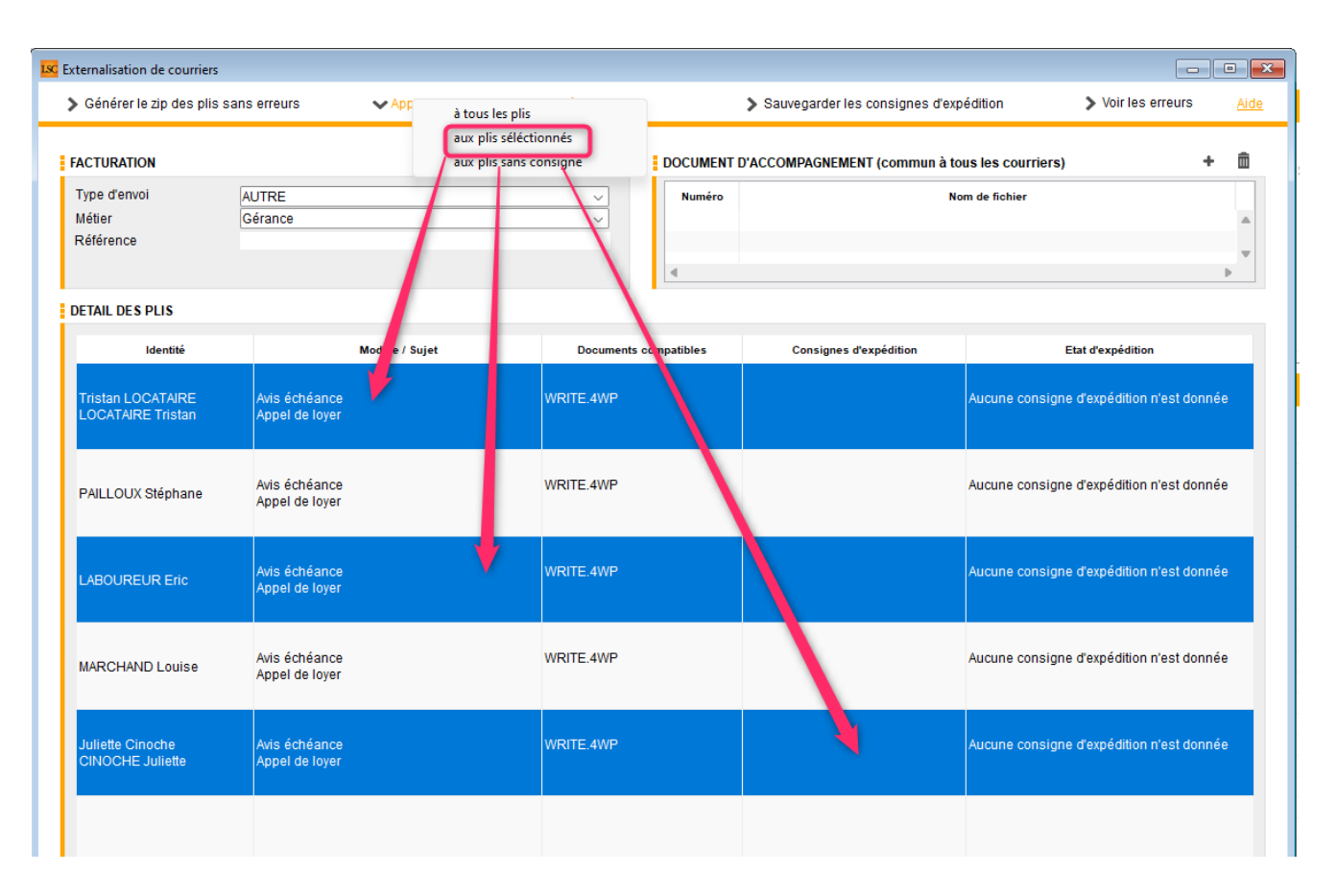

#### Dossier de dépôt

 Le nom du dossier de dépôt est maintenant "Externalisation"

#### Quadient

#### Envoi automatique via web service

Au regard des problèmes rencontrés lors de l'envoi de données, la soumission par webservice à été supprimée.

#### Mailing de masse

- Ajout d'un verrou pour les événements non chronotés de type "copie"
- Dans le rapport global, le nombre de mails envoyés à la plateforme est maintenant indiqué
- Dans le rapport l'objet était dupliqué. Corrigé

#### AR 24

• Consentement sur la plate forme

Lors de la recherche de consentement sur la plateforme une optimisation à été effectuée dés lors que le même compte est utilisé pour plusieurs utilisateurs

 Ajout d'une option envoyer vers AR24 sans MAJ de consentement

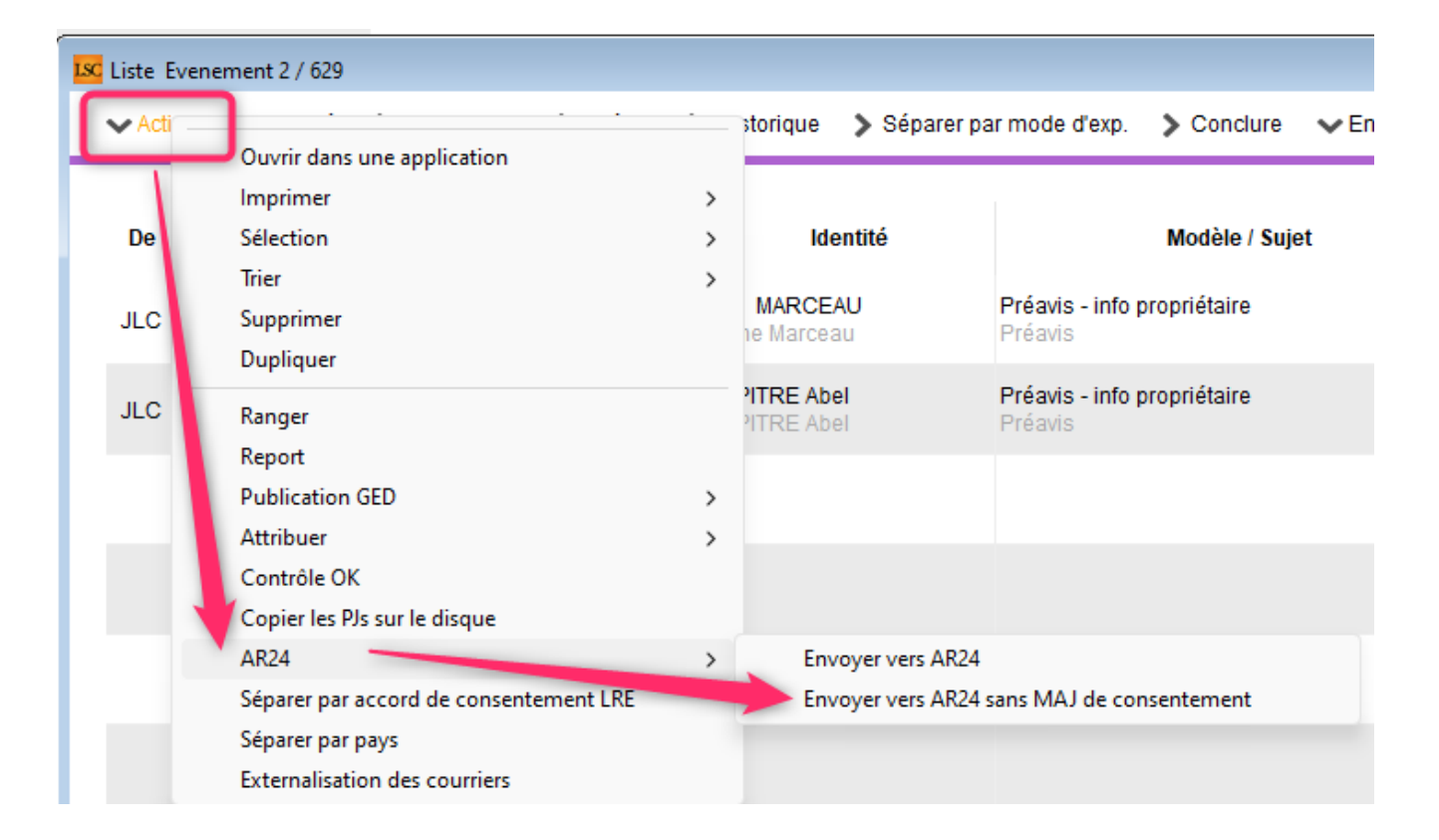

Permet d'optimiser pour les connexions "lente" et de ne pas consulter la base AR24 avant envoi des AR

#### F7 - liste des événements (syndic uniquement)

Ajout d'une action "Séparer les copropriétaires avec lien gérance activé"

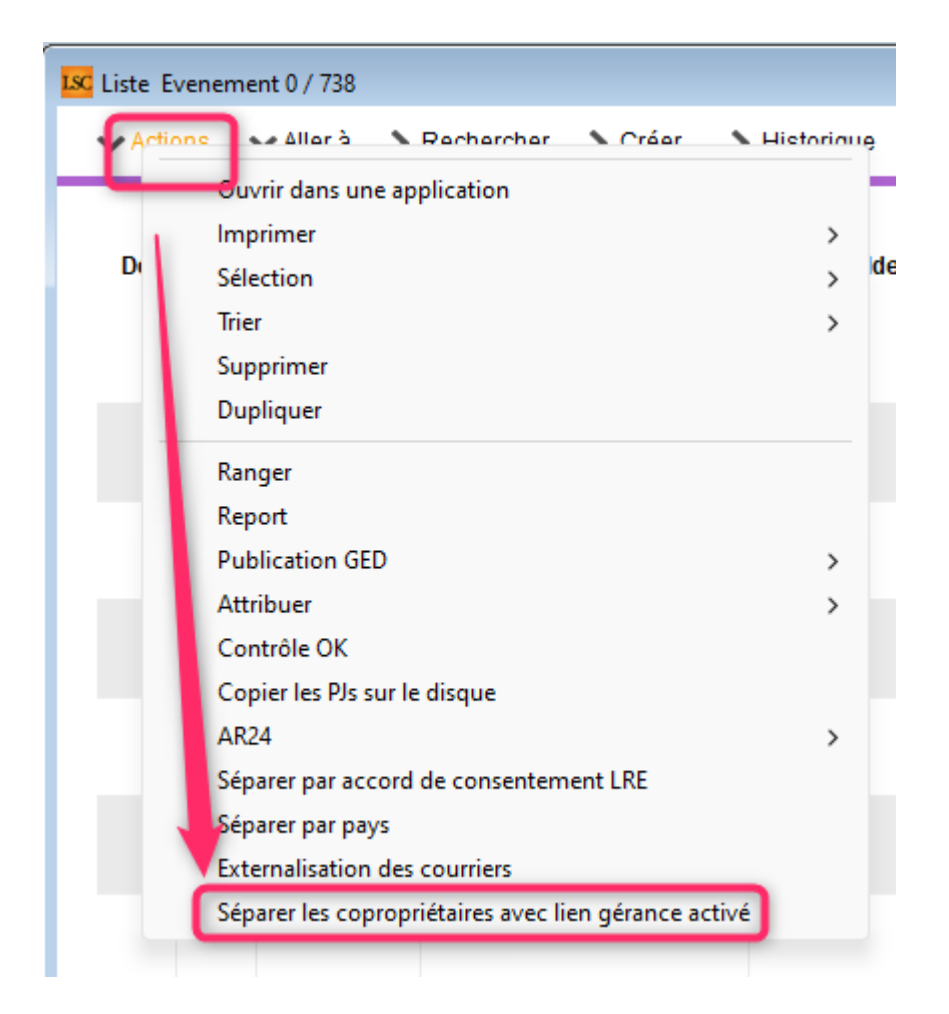

## **Corrections diverses**

#### F3

Onglet Plus – passage en pleine page : ne disparaissait pas à la consultation de la fiche tiers, à la création d'un événement et à la création d'un correspondant. Corrigé

<u>Retour sommaire</u>

## Мусо

#### Version mobile

Ajout de l'entrée "Un immeuble"

#### Retour sommaire

## Extranet

## Paramètres

#### Inactivation des comptes...

Ajout d'une option d'inactivation de comptes, liés aux mandats : Propriétaires, à la saisie de l'inactivité du dernier mandat (date de saisie + 30 jours)

| Modification _Parametres                       |                      |                 |                  |                         |                 |                                       |                       |               | •  |
|------------------------------------------------|----------------------|-----------------|------------------|-------------------------|-----------------|---------------------------------------|-----------------------|---------------|----|
| Paramétrages FXTRA                             | NET                  | _               | _                |                         | _               | _                                     | _                     | _             |    |
| Nom de domaine                                 |                      |                 |                  |                         |                 |                                       | Activer L             | og            | ٦. |
|                                                |                      |                 |                  |                         |                 |                                       | Log Wins              | cp en XML     |    |
| Classeurs Gérance                              |                      | B               | <b>∕</b> m̂      | Classeurs Syndic        |                 |                                       |                       | B <b>/</b> m̂ |    |
|                                                | Descriftering        | L a ser baixa   | - <u>-</u>       |                         | <b>6</b>        | Marchae 62                            | Defeident CO          | Destateire    |    |
| Classeur                                       | Proprietaire         | Locataire       | Lot              | Classeur                | Coproprietair   | e Membre CS                           | President CS          | Prestataire   |    |
| Avis                                           | <u> </u>             |                 |                  | Assemblées Générales    |                 |                                       |                       |               |    |
| Baux                                           |                      |                 |                  | Bordereaux              |                 |                                       |                       |               |    |
| Contrats d'entretien                           | <u> </u>             |                 |                  | Carnet d'entretien      |                 |                                       |                       |               |    |
| Courriers / Autres                             | <ul> <li></li> </ul> |                 |                  | Comptes rendus          |                 |                                       |                       |               |    |
| Courriers / Locataires                         |                      |                 |                  | Conseil syndical        |                 |                                       |                       |               |    |
| Courriers / Propriétaires                      |                      |                 |                  | Contentieux - Relances  |                 |                                       |                       |               |    |
| CRG                                            | <u> </u>             |                 |                  | Contrat de syndic       |                 |                                       |                       |               |    |
| Divers / Autres                                |                      |                 |                  | Courriers               |                 |                                       |                       |               |    |
| 4                                              |                      |                 | •                | 4                       |                 |                                       |                       |               |    |
| Regrouper les écritures d                      | de trésoreri         | e 'propriétaire | e'               | < Regrouper les é       | critures de tré | sorerie 'copropri                     | étaire'               |               |    |
| Regrouper les écritures d                      | de trésoreri         | e 'locataire'   |                  | Ne pas envoyer          | les coordonné   | ées bancaires des                     | s copropriétés        |               |    |
| Exclure les analytiques no                     | on "reversé          | s au propriét   | aire"            | 🔽 Envoyer la liste      | des dépenses    |                                       |                       |               |    |
| - Utiliser le nom des nièces                   | s inintes de         | c événement     | ts nour le titre | e des 🗌 Envoyer les con | nntes 102 dan   | s les fonds trava                     | U.Y                   |               |    |
| documents sur l'extranet                       | t                    | o evenement.    |                  |                         | 1 inter         | dee eeeeeeitte                        |                       |               |    |
| •                                              |                      |                 |                  |                         | Liste           | des coproprieta                       | ires :                |               |    |
| inactiver automatiquement                      | ies compte           | 15 :            |                  |                         | N 0             | iumero pour la c<br>locument sur l'in | reación du<br>nmeuble | 15            | 0  |
| <ul> <li>locataires, à l'enregistre</li> </ul> | ment du p            | réavis          |                  | () Oui                  | O Non S         |                                       |                       |               |    |
| <ul> <li>locataires, à l'enregistre</li> </ul> | ment du de           | épart           |                  | Oui Oui                 | O Non ►         | ioaele a evenen                       | nent pour archiv      | /age          |    |
| <ul> <li>copropriétaires vendeur</li> </ul>    | rs, à l'enreg        | istrement d'u   | une mutation     | Oui Oui                 | ○ Non 1         | Liste copi                            | roprietaires          |               |    |
| - propriétaires, à la saisie                   | de l'inactivit       | té du dernier   | r mandat (dat    | e + 30 jours) 🔿 Oui     | Non             |                                       |                       |               |    |

Si vous cochez OUI, les mandats (et donc le propriétaire) ne seront plus publiés, après 1 mois.

## Publication

#### Fournisseurs (intervenants)

Lors de l'envoi des fournisseurs, s'ils n'ont pas de code et mot de passe extranet, le système les génère automatiquement.

Intérêt ? Sous peu, pour les utilisateurs de la gestion des

tickets, un accès "intervenant" sera possible (disponible d'ici octobre 2023)

### **Corrections diverses**

#### Envoi des vignettes (Immeuble et lot)

Dorénavant, les fichiers en .jpeg sont envoyés. Jusqu'à présent, seuls les .jpg et .png étaient pris en compte

#### Tantièmes d'un lot

Les millièmes affichés d'un lot étaient aléatoires… Correspondaient à la lère clé trouvée (par ordre de création)

Désormais, on prend les tantièmes de la lère clé de l'immeuble (c'est-à-dire celle qui a l'ordre de tri le plus petit)

vc\_separator]

## **Gestion des tickets**

## Créer un ticket depuis La Solution Crypto

#### Préambule

Le ticket crée depuis LSC peut l'être…

A partir d'un raccourci en Gérance et/ou Syndic

| SYNDIC 2         |                             |                        |                      |                        |  |  |  |  |  |
|------------------|-----------------------------|------------------------|----------------------|------------------------|--|--|--|--|--|
| FICHIERS DE BASE |                             |                        |                      |                        |  |  |  |  |  |
| COMPTABILITÉ     | ACCÈS DIRECT                |                        |                      |                        |  |  |  |  |  |
| TRAITEMENTS      |                             |                        |                      |                        |  |  |  |  |  |
| STATISTIQUES     |                             |                        |                      |                        |  |  |  |  |  |
| TICKETS          | CYCLE MUTATION              | CREER UN TICKET        | APPEL DE FONDS       | CYCLE<br>ENCAISSEMENTS |  |  |  |  |  |
|                  |                             |                        |                      |                        |  |  |  |  |  |
|                  | GESTION DES<br>REPARTITIONS | GESTION<br>REPARTITION | RELANCE<br>D'IMPAYES | ETAT DES<br>COMPTES    |  |  |  |  |  |

- A partir d'un simple "F1"
- D'un email reçu transformé en événement
- D'une notification reçue du service client (sous forme d'email) suite à une demande faite sur celui-ci. Dans ce dernier cas, l'enrichissement du ticket sera automatique car nous récupérons les informations liées à votre client.

## 1 – Création depuis un raccourci

## SAISIR LES DONNÉES DU TICKET

Après un clic sur le raccourci, l'écran suivant vous est proposé. C'est un assistant de 4 étapes pour votre nouveau ticket

| ISC Tickets           |                                                                                   |                    |                                         |
|-----------------------|-----------------------------------------------------------------------------------|--------------------|-----------------------------------------|
|                       |                                                                                   | > An               | nuler <u>Aide</u>                       |
| ETAPE 1 - INFORMATION | INFORMATIONS                                                                      |                    | > Etape suivante                        |
| ETAPE 2 - DESCRIPTION | Ordre de service O Demande de devis                                               |                    |                                         |
|                       | A Qui JLC V Source Email                                                          |                    | ~                                       |
|                       | Date 21/06/2023 Heure 15:53                                                       |                    |                                         |
| ETAPE 4 - DOCUMENT(S) | Sujet Fuite d'eau                                                                 |                    |                                         |
|                       | COPROPRIETE                                                                       |                    |                                         |
|                       | Immeuble GILBERT                                                                  |                    |                                         |
|                       |                                                                                   |                    |                                         |
|                       | IDENTITE A LA SOURCE DE LA DEMANDE                                                |                    |                                         |
|                       | Identité ALOXECORTONDENISE ALOXE CORTON Denise                                    |                    |                                         |
|                       | OPTIONS                                                                           |                    |                                         |
|                       | Mode silencieux : Ne pas notifier                                                 | Oul                | O Non                                   |
|                       | Présence sur place : Demander la présence sur place                               | 🔿 Oui              | 🔾 Non                                   |
|                       | Informer les copropriétaires                                                      | 🔿 Oui              | O Non                                   |
|                       | Texte personnalisé :                                                              | 0.0.1              | • •                                     |
|                       | Notifier les relances : Notifier les personnes au sujet des relances tournisseurs |                    | O Non                                   |
|                       | Visibilité du ticket pour le demandeur Visibilité du ticket pour le CS            | et pour tous les c | opropriétaires                          |
|                       |                                                                                   |                    | • • • • • • • • • • • • • • • • • • • • |
|                       |                                                                                   |                    |                                         |
|                       | Relance d'ordre de service 3 O Jours O Heures                                     | 3                  | Fois max.                               |
|                       | Relance automatique de la facture 7 Jours                                         | 3                  | Fois max.                               |
|                       |                                                                                   |                    |                                         |
|                       |                                                                                   |                    |                                         |
|                       |                                                                                   |                    |                                         |

## Etape 1

#### Informations

• Ordre de service / demande de devis

Cochez la bonne case.

C'est le nombre d'intervenant(s) défini(s) dans l'étape 3 qui déterminera si l'ODS ou la demande de devis est simple ou mulitple

• A qui

#### Définir le gestionnaire qui traitera le ticket

Choisir un utilisateur qui est publié sur l'extranet

Date et heure

Sont renseignées automatiquement mais peuvent être modifiées,

si besoin.

Source

Informatif (mais obligatoire). Permettra par la suite d'obtenir des statistiques

Sujet

Le sujet est important car est systématiquement repris dans toutes les correspondances avec les différents interlocuteurs

# Copropriété (si ticket Syndic) ou Lot / Immeuble complet

Ticket Gérance

Indiquez un immeuble (complet) OU un Lot

Ticket Syndic

Indiquez un immeuble

#### Identité à la source de la demande

Saisissez le tiers à l'origine de votre ouverture de ticket

Si vous passez par un événement et si vous avez préalablement renseigné ces informations, elles sont reprises automatiquement (cf. chapitre suivant)

#### **Options**

Mode Silencieux

Ce mode vous permet d'avoir un contrôle totale sur la vie du ticket, c'est à dire d'empêcher le logiciel de générer des emails e/ou SMS automatiquement.

Exemple : vous créez un ODS mais vous avez déjà eu l'intervenant en ligne pour lui demander d'intervenir….. Activez ce mode, terminez la création du ticket et à la

# validation, rien ne sera envoyé à l'intervenant ou au demandeur

Ce mode, présent dès la création du ticket, restera visible à toutes les étapes vous permettant de le réactiver ou le désactiver à tout moment.

Envoi du propriétaire (Gérance uniquement)

En activant cette option, vous transmettrez le nom du propriétaire du bien (ou de l'immeuble complet) à l'intervenant afin qu'il établisse le document à son nom.

Demander la présence sur place

Cette option n'est visible qu'avec un ticket de type "Ordre de service" (ODS). En effet, pour les autres types, la demande de présence sur place est envoyée de façon automatique

Notifier les relances

Si vous activez cette option, les personnes désignées comme étant à notifier seront informées lors des relances envoyées à l'ntervenant.

Important – Urgent

Ajout d'une notion "URGENT" à activer (ou pas) qui apparaît en gros et en rouge dans le 1er email envoyé l'intervenant (ODS et/ou Devis) et SMS

Visibilité du ticket

Permet de définir qui aura accès au ticket que vous allez créer, via son extranet. En effet, les paramètres permettent de définir une catégorie par défaut mais vous pouvez l'adapter à chaque nouveau ticket.

#### Délais de relance

Vous avez la possibilité de déterminer vos délais de relances

pour les devis et les factures. (en jours)

D'autre part, si vous désirez rappeler à l'intervenant le jour et l'heure d'intervention, une 3ème rubrique vous le permet (en heures)

*Pour les ordres de service, seule la rubrique facture est visible* 

#### Etape 2

Sur cette étape, vous pourrez renseigner différentes descriptions qui seront destinées aux tiers concernés.

Description

C'est VOTRE description du problème ou de la nature de l'intervention. Sera transmise aux intervenants.

**Digicode** : si un digicode est trouvé sur l'immeuble (ou l'immeuble du lot), celui-ci est affiché automatiquement à ce niveau

Description originale

Si vous avez transformé un email reçu en événement, c'est le contenu de l'email qui sera affiché. Il faut le reprendre et le mettre en page.

Le picto vous affiche le contenu en pleine page, si besoin.

Collez dans cette case les informations transmises par le demandeur

A NOTER : si la demande a été faite depuis le service client, cette donnée est renseignée automatiquement

• Description pour les notifier

Si vous notifiez des personnes, cette dernière leur sera spécifiquement réservée.

#### Etape 3

#### Intervenant(s)

Pour les tickets de type "Ordre de service" ou "devis simple", seul un intervenant est à définir. Pour le type "devis multiple" c'est autant que vous le voulez.

Le principe est simple : vous cliquez sur le picto <sup>1</sup> pour créer une nouvelle ligne dans le tableau, permettant l'ajout d'un intervenant.

Dans la lère colonne, tapez le compte fournisseur à qui vous faites appel pour votre ticket : 401xx

Une fois votre choix effectué, les données de l'intervenant sont affichées. Elles peuvent être affinées, voire modifiées (de façon temporaire) à ce niveau

Vous pouvez choisir d'envoyer par email ou par SMS ou ….les deux !

Deux exceptions cependant : la demande initiale de devis et la demande finale d'une facture seront systématiquement envoyées par email (et par SMS si vous avez coché la case)

#### Personne à contacter

Personne à contacter

Puisque vous demandez à un tiers (fournisseur) d'intervenir sur site, il peut avoir besoin de contacter une personne pour y accéder. Saisissez à ce niveau les coordonnées (et un commentaire éventuel)

Le principe est simple : vous cliquez sur le picto 🎴 pour

créer une nouvelle ligne dans le tableau, permettant l'ajout d'un tiers…

Une fois votre choix effectué, les données du tiers à contacter sont affichées. Elles peuvent être affinées, voire modifiées (de façon temporaire) à ce niveau

Il est également possible de saisir un commentaire sur le tiers à contacter, qui sera transmis à l'intervenant

#### Personne(s) à notifier

Notifications

Notifier un tiers signifie qu'il sera alerté de façon automatique des étapes importantes du ticket.

Le principe est simple : vous cliquez sur le picto <sup>III</sup> pour créer une nouvelle ligne dans le tableau, permettant l'ajout d'un tiers…

Une fois votre choix effectué, les données du tiers à contacter sont affichées. Elles peuvent être affinées, voire modifiées (de façon temporaire) à ce niveau

#### Etape 4

#### Documents

Cette étape vous permet d'ajouter tout document (photo, PDF, etc...) qui sera transmis à l'intervenant puis stocké dans le ticket. A la fermeture du ticket, si vous procédez à un rapatriement des pièces vers LSC, les documents seront également joints.

#### Envoyer et créer le ticket sur l'extranet

Une fois les documents insérés, vous pouvez valider et lancer la création du ticket sur l'extranet depuis votre formulaire LSC. Cela vous créera, pour historisation, deux (ou plus) événements. Le ler au niveau du demandeur, le second au nom de l'intervenant.

Si vous lancez un ticket multi, un événement par intervenant sera alors crée

#### Modèle à utiliser

Vous pouvez déterminer dans les paramètres (Syndic ou Gérance) le modèle d'événement à utiliser. cf. ci-contre.

#### 2 – Création depuis un événement

Si la demande émane du service client, vous recevez, en tant que destinataire de celle-ci, un email récapitulant la problématique du jour, le lot (ou immeuble) concerné, et les pièces jointes éventuelles

Rangez votre email pour en créer un événement.. tous les éléments de l'email seront récupérés et utilisés pour le futur ticket

Sinon, faites F1, renseignez le tiers concerné (demandeur), saisissez Immeuble et/ou Lot et PJ's.

#### b) Validation et création du ticket

Lorsque vous validez votre événement, vous devez, pour créer un ticket, faire un **CLIC LONG** sur le bouton "valider" et accéder à la dernière rubrique :

Valider et créer un ticket Gérance

0U

• Valider et créer un ticket Syndic

#### c) Interface de création du ticket

Après validation de votre événement, vous arrivez sur la même

interface que celle utilisée via un raccourci avec en plus certains informations issues de l'événement préremplies

<u>Retour sommaire</u>

## MODULE SYNDIC

#### **Budget**

#### Budget opérations courantes

#### Affichage par clé de répartition

Ajout d'un menu pop-up (déroulant) permettant de faire une sélection par clé de répartition.

| 🔽 Modification Budget - 3/4                                                              |                                       |          |                |              |                  |           |           |             | - • ×           |  |  |
|------------------------------------------------------------------------------------------|---------------------------------------|----------|----------------|--------------|------------------|-----------|-----------|-------------|-----------------|--|--|
| Définition du budget Gestion des appels de fonds Fonds travaux                           |                                       |          |                |              |                  |           |           |             |                 |  |  |
| Références                                                                               | Références du budget                  |          |                |              |                  |           |           |             |                 |  |  |
| Code entité SO01 SDC 26 RUE LEGENDRE 75017 PARIS Désignation BUDGET Opérations Courantes |                                       |          |                |              |                  |           |           |             |                 |  |  |
| Code budget OC Période concernée du 01/01/2015 au 31/12/2015                             |                                       |          |                |              |                  |           |           |             |                 |  |  |
| Journal imputa                                                                           |                                       |          |                |              |                  |           |           |             |                 |  |  |
| Type de budge                                                                            | 1-Opérations courantes                |          | -              |              |                  |           |           |             |                 |  |  |
|                                                                                          |                                       |          |                |              |                  |           |           |             |                 |  |  |
| 🗌 Ne pas génér                                                                           | er d'échéancier pour les prélèvements | s (      | 🗌 Pas de mensu | alisation    |                  |           |           | E .         | * <b>E</b> i @@ |  |  |
| Vue par clé                                                                              | de répartition                        |          |                |              |                  |           |           |             |                 |  |  |
| Compte                                                                                   | Libellé                               | Budget   | Budget         | Budget N     | <u>Réalisé N</u> | Budget    | Réalisé   | Budget      | Réalisé         |  |  |
|                                                                                          |                                       | N+2      | N+1            |              | 28/06/2023       | N-1       | N-1       | N-2         | N-2             |  |  |
| 472999                                                                                   | Remboursements d'emprunts             |          |                |              |                  |           |           |             | I               |  |  |
| 601000                                                                                   | Eau                                   |          | 233,10         | 210,00       |                  | 205,00    | 200,00    | 200,00      | 199,00          |  |  |
| 602001                                                                                   | Electricité (abonnement)              |          | 199,80         | 180,00       |                  | 170,00    | 165,00    | 160,00      | 155,20          |  |  |
| 602002                                                                                   | Electricité (consommation)            |          | 1 063,38       | 958,00       |                  | 950,00    | 1 235,00  | 940,00      | 948,00          |  |  |
| 603000                                                                                   | Chauffage énergie combustibles        |          | 762,57         | 687,00       |                  | 685,00    | 400,00    | 680,00      | 682,30          |  |  |
| 604000                                                                                   | Produit entret. & petits equip.       |          | 111,00         | 100,00       | -500,00          | 90,00     | 4,00      | 95,00       | 85,20           |  |  |
| 605000                                                                                   | Matériel                              |          | 55,50          | 50,00        |                  | 45,00     | 50,00     | 40,00       | 32,20           |  |  |
| 606000                                                                                   | Fournitures                           |          | 22,20          | 20,00        |                  | 15,00     | 20,00     | 10,00       | 19,80           |  |  |
| 61100A                                                                                   | Nettoyage des locaux Bât A            |          | 199,80         | 180,00       | 2 630,00         | 175,00    | 112,00    | 170,00      | 175,20          |  |  |
| 61100B                                                                                   | Nettoyage des locaux Bât B            |          | 210,90         | 190,00       | 789,00           | 185,00    | 124,00    | 180,00      | 180,00          |  |  |
| 612000                                                                                   | Locations immobilières                |          | 266,40         | 240,00       |                  | 240,00    | 245,00    | 236,00      | 237,00          |  |  |
| 613000                                                                                   | Locations mobilières                  |          | 138,75         | 125,00       |                  | 125,00    | 125,00    | 122,00      | 125,00          |  |  |
| 614001                                                                                   | Contrat maintenance ascenseur         |          | 138,75         | 125,00       |                  | 130,00    | 130,00    | 120,00      | 110,00          |  |  |
| 614002                                                                                   | Contrat maintenance portail           |          | 157,62         | 142,00       | 147,00           | 140,00    | 140,00    | 140,00      | 140,00          |  |  |
| 615000                                                                                   | Entretien & petites réparations       |          | 111.00         | 100.00       |                  | 100.00    |           | 100.00      | 102.30          |  |  |
|                                                                                          |                                       |          | 30 268,59      | 27 269,00    | 595 110,75       | 26 630,00 | 26 323,00 | 24 784,00   | 24 786,11       |  |  |
|                                                                                          | Changer d'exercice<br>Définir N+1     |          | >              | Imprimer tab |                  |           |           | 🗖 Verrouill |                 |  |  |
|                                                                                          | Définir N+2 Correctif                 | N 🕨      | Imprimer dé    | tail         |                  | Précédei  | nt        |             |                 |  |  |
| iii 0                                                                                    | Graphes Correctif                     | N+1 🕨 In | nprimer        |              |                  | Suivant   | Annul     | er 🕨 Val    | ider            |  |  |

Un clic maintenu sur le bouton permet de choisir une clé

| > Vue par clé de répartition |             |                                 |       |  |  |  |  |  |  |  |
|------------------------------|-------------|---------------------------------|-------|--|--|--|--|--|--|--|
| Compte                       |             | Toutes les clés                 |       |  |  |  |  |  |  |  |
|                              |             | 010-CHARGES COMMUNES GENERALES  |       |  |  |  |  |  |  |  |
| 472999                       | Rembo       | 021-CHARGES COMMUNES BATIMENT A |       |  |  |  |  |  |  |  |
| 601000                       | Eau         | 022 CHARGES COMMUNES PATIMENT R | 1     |  |  |  |  |  |  |  |
| 602001                       | Electric    | 022-CHARGES COMMONES BAIIMENT B | )     |  |  |  |  |  |  |  |
| 602002                       | Electric    | 050-CHARGES D'ASCENSEUR         |       |  |  |  |  |  |  |  |
| 603000                       | Chauffa     | 060-CHARGES CHAUFFAGE           |       |  |  |  |  |  |  |  |
| 604000                       | Produit     | 080-CHARGES PARKING             | ī     |  |  |  |  |  |  |  |
| 605000                       | Matérie     | 100-COMPTEURS (EAU FROIDE)      |       |  |  |  |  |  |  |  |
| 000203                       | Fournitures | 2                               | 22.20 |  |  |  |  |  |  |  |

S'affichent ensuite les comptes liés à la clé avec un recalcul des totaux par colonne

| Vue par clé | (050-CHARGES D'ASCENSEUR      | 1)            | _             |          |                                       |               |                | _             |                |
|-------------|-------------------------------|---------------|---------------|----------|---------------------------------------|---------------|----------------|---------------|----------------|
| Compte      | Libellé                       | Budget<br>N+2 | Budget<br>N+1 | Budget N | <u>Réalisé N</u><br><u>28/06/2023</u> | Budget<br>N-1 | Réalisé<br>N-1 | Budget<br>N-2 | Réalisé<br>N-2 |
| 613000      | Locations mobilières          |               | 138,75        | 125,00   |                                       | 125,00        | 125,00         | 122,00        | 125,00         |
| 614001      | Contrat maintenance ascenseur |               | 138,75        | 125,00   |                                       | 130,00        | 130,00         | 120,00        | 110,00         |
|             |                               |               |               |          |                                       |               |                |               |                |
|             |                               |               |               |          |                                       |               |                |               |                |
|             |                               |               |               |          |                                       |               |                |               |                |
|             |                               |               |               |          |                                       |               |                |               |                |
|             |                               |               |               |          |                                       |               |                |               |                |
|             |                               |               |               |          |                                       |               |                |               |                |
|             |                               |               |               |          |                                       |               |                |               |                |
|             |                               |               |               |          |                                       |               |                |               |                |
|             |                               |               |               |          |                                       |               |                |               |                |
|             |                               |               |               |          |                                       |               |                |               |                |
|             |                               |               |               |          |                                       |               |                |               |                |
|             |                               |               |               |          |                                       |               |                |               |                |
|             |                               |               | 277.50        | 250.00   |                                       | 255.00        | 255.00         | 242.00        | 025.00         |
|             |                               |               | 277,50        | 250,00   |                                       | 255,00        | 255,00         | 242,00        | 235,           |

#### Quelques précisions

- Les boutons "Correctif N" et "Correctif N+1" affiche également les comptes de la clé
- Le bouton "+" en haut à droite tient compte de la présentation par clé : si une clé est choisie, seuls les comptes portant sur cette clé sont accessibles.
- Le bouton "++" ne tient pas compte de la clé sélectionnée et affiche toutes les lignes

Les boutons "Changer d'exercice", "définir N" et "définir N+1" traitent et ou affichent tous les comptes + lors de la validation, le budget est recalculé si un choix de clé a été fait.

## Gestion des répartitions (décret de 2005)

#### **Répartition**

Il n'est plus possible de supprimer une ligne de répartition sur un exercice clôturé pour laquelle la comptabilisation est faite sur un exercice non clôturé.

Il faut pour cela demander "Supprimer en conservant les écritures"

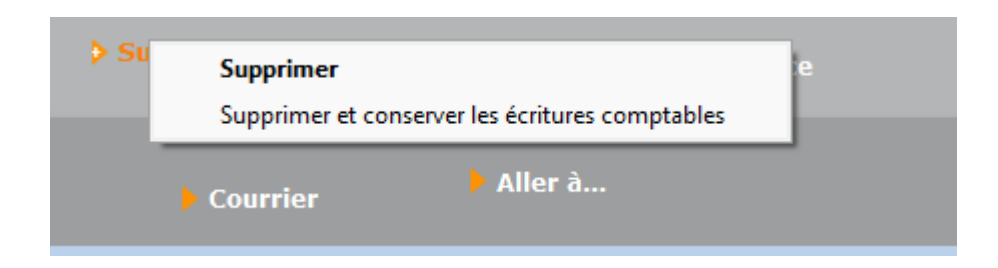

#### Décompte de charges ou d'appel de fonds

Les lignes "Total individuel" et "Montant de la régularisation" passent en gras

| Immeuble Gilbert         Répartition exet           4, rue Gilbert         S4000 NANCY           Le 05/07/2023         Période du         | Répartition exercice 2020 - Budget ordinaire     Récomme : S0<br>Compte : S0       Période du 01/01/2020 au 31/12/2020     CI |                      |                          |              |                                                                         |  |  |  |
|----------------------------------------------------------------------------------------------------|----------------------------------------------------------------------------------------------------|----------------------|--------------------------|--------------|-------------------------------------------------------------------------|--|--|--|
| Désignation                                                                                                    | Tantièmes                                                                                                    | Montant à répartir   | Quote part               |              |                                                                         |  |  |  |
| Report - décompte                                                                                                    |                                                                                                    |                      | 1 614,75                 |              |                                                                         |  |  |  |
| Total copropriété Total individuel                                                                                                    | -                                                                                                    | 25 964,00            | 1 614,75                 |              |                                                                         |  |  |  |
| Vos appels de fonds<br>Montant de la régularisation (en votre faveur)                                                                     |                                                                                                    |                      | -1 650,08<br>-35,33      |              |                                                                         |  |  |  |
| Immeuble Gilbert         Répartition exercice 202           4, rue Gilbert         S4000 NANCY           Le 05/07/2023         Période du | 0 - Budgets Travaux<br>01/01/2020 au 31/12/20                                                                                 | et Exceptionn        | els                      | Ri<br>Compte | éconciliation : S001-10<br>: S001/450CLIQUOT<br>CLIQUOT Mathilde<br>-2- |  |  |  |
| Désignation                                                                                                    | Tantièmes                                                                                                    | Montant à répartir   | Quote part               |              |                                                                         |  |  |  |
| 142 Appartement<br>010-CHARGES COMMUNES GENERALES                                                                                         |                                                                                                    |                      |                          |              |                                                                         |  |  |  |
| 671002 Travaux sous-sol<br>Total du lot 142                                                                                               | 62 / 1 000                                                                                                    | 2 259,69<br>2 259,69 | 139,97<br>139,97         |              |                                                                         |  |  |  |
| Total copropriété<br>Total individuel                                                                                                    |                                                                                                    | 2 259,69             | 139,97                   |              |                                                                         |  |  |  |
| Vos appels de fonds<br>Montant de la régularisation (en votre faveur)                                                                     |                                                                                                    |                      | -185,85<br><b>-45,88</b> |              |                                                                         |  |  |  |

#### Impression appel de fonds

Le rappel concernant l'article 10 correspondait à l'article 5

du décret du 27 juin 2019. Dorénavant, s'affichera le texte de l'article 12 du décret du 2 juillet 2020.

*Pour mémoire* : "Extrait de l'article 10 du décret du 17 mars 1967, modifié par l'article 12 du décret du 2 juillet 2020 : " A tout moment, un ou plusieurs copropriétaires, ou le conseil syndical, peuvent notifier au syndic la ou les questions dont ils demandent qu'elles soient inscrites à l'ordre du jour d'une assemblée générale. Le syndic porte ces questions à l'ordre du jour de la convocation de la prochaine assemblée générale. Toutefois, si la ou les questions notifiées ne peuvent être inscrites à cette assemblée compte tenu de la date de réception de la demande par le syndic, elles le sont à l'assemblée suivante.

Lorsque la convocation de l'assemblée générale est sollicitée en application de l'article 17-1 AA de la loi du 10 juillet 1965, le syndic ne porte à l'ordre du jour de cette assemblée que les questions relatives aux droits et obligations du ou des copropriétaires demandeurs.

Le ou les copropriétaires ou le conseil syndical qui demandent l'inscription d'une question à l'ordre du jour notifient au syndic, avec leur demande, le projet de résolution lorsque cette notification est requise en application des 7° et 8° du I de l'article 11. Lorsque le projet de résolution porte sur l'application du b de l'article 25 de la loi du 10 juillet 1965, il est accompagné d'un document précisant l'implantation et la consistance des travaux."

#### Suivi des fonds travaux

#### Etat de situation par lot

Ajout d'une possibilité de borner les écritures

| LSC Suivi des fonds travaux                                        | - • • |
|--------------------------------------------------------------------|-------|
| ○ Transfèrer les fonds du compte courant vers le compte sur livret |       |
|                                                                    |       |
| Comptabiliser et ventiler les intérêts                             |       |
| Etat de situation par lot                                          |       |
| Compte                                                             |       |
| Borner au 27/06/2023                                               |       |
|                                                                    |       |

## Listes

#### Comptes

Ajout d'un "aller à budget"

#### Budgets

Ajout d'un "aller à compte"

## Assemblée générale

#### Convocation

#### Formulaire de vote par correspondance

Le formulaire "PDF" a été modifié sur points suivants :

- Page 1 : La police devient Arial 9
- Pages tableau votes : La police des titres de

résolution, et infos votes devient Arial 9 pour pouvoir imprimer des titres sur 3 lignes

 La page des dispositions légales s'imprime désormais en dernière page

#### Saisie des présences

#### Votes par correspondance

Tous non votants

Ajout d'un bouton "Tous NON VOTANT" sur la saisie du 2ème vote

| LSC Vote | par correspondance - Revote article 25 ou 24             |           |          |            | - • ×        |
|----------|----------------------------------------------------------|-----------|----------|------------|--------------|
|          | Tous NON VOTANT > Tous ABSTEN                            | TION > To | us NON 💙 | Tous OUI   | > Valider    |
|          | SAISIE DU DE                                             |           |          |            |              |
| N°       | Libellé                                                  | Oui       | Non      | Abstention | Non votant   |
| 3        | Renouvellement du mandat de syndic                       |           |          |            | √            |
| 4        | Décision de ne pas ouvrir de compte séparé               |           |          |            | $\checkmark$ |
|          | 4.1 4-1                                                  |           |          |            | $\checkmark$ |
|          | 4.2 4-2                                                  |           |          |            | $\checkmark$ |
|          | 4.3 4-4                                                  |           |          |            | $\checkmark$ |
| 5        | Consultation du conseil syndical                         |           |          |            | √            |
| 6        | Mise en concurence des marchés                           |           |          |            | √            |
|          | 6.1 6-2                                                  |           |          |            | √            |
|          | 6.2 6-4                                                  |           |          |            | √            |
| 7        | Achat d'un droit immobilier pour le compte de la copropr |           |          |            | √            |
| 8        | Modification de la répartition des charges suivant chang |           |          |            | √            |

#### Saisie des votes

#### Ordre de vote des résolutions

Lors de la saisie des votes, l'ordre des votes est désormais conservé. Dans notre copie ci-dessous, par exemple, la résolution "5" a été votée après la résolution "1" et avant la "2" puis nous sommes passés à la résolution "7" avant de reprendre la 3.

| Renouvellement du mandat de syndic                                                                                                    | Secrétaire                                                 |       |
|----------------------------------------------------------------------------------------------------|------------------------------------------------------------|-------|
| 3-[25]-Renouvellement du mandat de syndic                                                                                                    |                                                            |       |
| <ul> <li>8-[25]-Modification de la répartition des charges suivant changeme</li> <li>4-[25]-Décision de ne pas ouvrir de compte séparé</li> <li>4.1-[25]-4-1</li> <li>4.2-[25]-4-2</li> <li>4.3-[25]-4-4</li> <li>6-[25]-Mise en concurence des marchés</li> <li>6.1-[25]-6-2</li> <li>6.2-[25]-6-4</li> </ul>                            | ent d'usage                                                | z vol |
| <ul> <li>1-[24]-Adaptation de l'installation de réception télévisuelle existant</li> <li>5-[25]-Consultation du conseil syndical</li> <li>2-[24]-Montant et mode de placement de la provision spéciale</li> <li>2.1-[24]-2-1</li> <li>2.2-[24]-2-2</li> <li>7-[25]-Achat d'un droit immobilier pour le compte de la copropriét</li> </ul> | te<br>é résultant d'une obligation légale ou réglementaire |       |

*Conséquence : le rapport d'AG est constitué dans l'ordre des votes* 

#### Bouton "résolution suivante"

Ce nouveau bouton vous permet de changer de résolution une fois la précédente votée sans avoir à passer par le menu déroulant et faire votre choix dans la liste.

| VOTE DE LA RESOLUTION N°3 Renouvellement du mandat de syndic -article 25            |                          |          |   |           |      |                                                                                                    |  |  |  |  |
|-------------------------------------------------------------------------------------|--------------------------|----------|---|-----------|------|----------------------------------------------------------------------------------------------------|--|--|--|--|
| Ordre du jour Convocation Saisie des présences Saisie des votes Calculer le rapport |                          |          |   |           |      |                                                                                                    |  |  |  |  |
| I Renouvellement du mandat de svndic                                                |                          |          |   |           |      |                                                                                                    |  |  |  |  |
| N° de compte                                                                        | Identité                 | Pouvoirs |   | Tantièmes | Vote |                                                                                                    |  |  |  |  |
| 450YALOXEC                                                                          | ALOXE CORTON Denise      |          | С | 62,32541  | 0 🔺  | L'occombién générale repouvelle comme pardic b                                                       |  |  |  |  |
| 450TRILLON                                                                          | ATRILLON Bernard         |          | С | 74,00000  | N    | sociétéreprésenté par M Titulaire de la carte                                                        |  |  |  |  |
| 450BRIONJE                                                                          | BRION Jeannette          |          | С | 66,01420  | Α    | professionnelle "gestion immobilière" n° délivrée par la                                             |  |  |  |  |
| 450LAFITTE                                                                          | LAFITTE Alexis           |          |   | 61,00000  | 0    | pretecture de Garantie financiere assuree par<br>Le syndic est nommé pour une durée dequi commencera |  |  |  |  |
| 450LEPITRE                                                                          | LEPITRE Abel             |          |   | 12,00000  | 0    | le et se terminera le                                                                                |  |  |  |  |
| 450LISTEAL                                                                          | Liste Albert             |          |   | 65,00000  | 0    | La mission, les honoraires et les modalités de gestion du                                            |  |  |  |  |
| 450 YQUEMC                                                                          | M. LE COPROPRIETAIRE<<<< |          |   | 7,00000   | 0    | joint à la convocation de la présente assemblée.                                                     |  |  |  |  |
| 450MEURSEA                                                                          | MEURSAULT Jeannine       |          |   | 65,00000  | 0    | L'assemblée générale désigne Mpour signer le contrat de                                              |  |  |  |  |
| 450MORGONC                                                                          | MORGON Charles           |          |   | 84,00000  | 0    | syndic adopte au cours de la presente reunion.                                                       |  |  |  |  |
| 450NEW2                                                                             | New 2                    |          |   | 219,25400 | 0    |                                                                                                    |  |  |  |  |
| 450PETRUSP                                                                          | PETRUS Pierre            |          |   | 62,00000  | 0    | Options de saisie Tantièmes Nombre                                                                   |  |  |  |  |
| 450PINOTJU                                                                          | PINOT Jules              |          |   | 77,32145  | 0    | Saisir les OUI 714,90086 10                                                                          |  |  |  |  |
|                                                                                     |                          |          |   |           |      | O Saisir les NON 74,00000 1                                                                          |  |  |  |  |
|                                                                                     |                          |          |   |           |      | ◯ Saisir les Abstentions 66,01420 1                                                                  |  |  |  |  |
|                                                                                     |                          |          |   |           |      | O Saisir les Non Votants 0                                                                           |  |  |  |  |
|                                                                                     |                          |          |   |           |      | □ Voir les absents                                                                                   |  |  |  |  |
|                                                                                     |                          |          |   |           |      | O Départ en cours d'AG                                                                               |  |  |  |  |
|                                                                                     |                          |          |   |           |      | ○ Arrivée en cours d'AG                                                                              |  |  |  |  |
|                                                                                     |                          |          |   |           |      | Annuler les votes par correspondance                                                                 |  |  |  |  |
|                                                                                     |                          |          |   |           |      | 🕨 🔶 Voir le résultat 🛛 👌 Résolution suivan                                                           |  |  |  |  |
|                                                                                     |                          |          |   |           |      | ACCEPTÉE                                                                                             |  |  |  |  |
|                                                                                     |                          |          |   |           |      |                                                                                                    |  |  |  |  |
|                                                                                     |                          |          |   |           |      | ♦ Créer un événement                                                                                 |  |  |  |  |
|                                                                                     |                          |          |   |           | -    |                                                                                                    |  |  |  |  |

Si, la résolution qui vient d'être votée permet un revote (de l'article 26-1 au 25 ou du 25-1 au 24), et, si vous cliquez

quand même sur "Résolution suivante", LSC affiche un message vous demandant de consulter le résultat

| LSC Modification A | AG - 1/76                              |                                 |           |         |                                                                                                    |                |
|--------------------|----------------------------------------|---------------------------------|-----------|---------|----------------------------------------------------------------------------------------------------|----------------|
| Ordre du jour      | Convocation Saisie des présences Saisi | e des votes Calculer le rapport |           |         |                                                                                                    |                |
| N° de compte       | Identité                               | Pouvoirs                        | Tantièmes | Vote    | Modification de la répartition des charges<br>suivant changement d'usage                                             |                |
| 450YALOXEC         | ALOXE CORTON Denise                    |                                 | 62,32541  | 0 🔺     | Suivant changement a usage                                                                                           | Secrétai       |
| 450LAFITTE         | LAFITTE Alexis                         |                                 | 74,00000  | 0       | L'assemblée générale considérant les dispositions de l'article                                                       |                |
| 450YQUEMC          | M. LE COPROPRIETAIRE<<<<               |                                 | 66,01420  | N       | nécessaires prend acte que l'usage du (des) lot(s) a été                                                             |                |
| 450BRIONJE         | BRION Jeannette                        |                                 | 61,00000  | Α       | modifié pour être utilisé(s) à l'usage de                                                                            |                |
| 450LEPITRE         | LEPITRE Abel                           |                                 | 12,00000  | 0       | L'assemblee decide, en consequence, de changer la<br>répartition des charges et adopte la nouvelle répartition telle |                |
| 450MORGONC         | MORGON Charles                         |                                 | 65,00000  | N       | que définie au tableau joint à la convocation à la présente                                                          |                |
| 450PINOTJU         | PINOT Jules                            |                                 | 7,00000   | 0       | assemblée.<br>Elle donne mandat au syndic nour dénoser un extrait du                                                 |                |
| 450PETRUSP         | PETRUS Pierre                          |                                 | 65,00000  | 0       | présent procès-verbal au rang des minutes de M°, notaire,                                                            |                |
| 450MEURSEA         | MEURSAULT Jeannine                     |                                 | 84,00000  | N c.    | alution Country                                                                                                    |                |
| 450 TRILLON        | ATRILLON Bernard                       |                                 | 219.25400 | 30      | olutionerypto                                                                                                    |                |
| 450LISTEAL         | Liste Albert                           |                                 | 62,00000  | N       |                                                                                                    |                |
| 450NEW2            | New 2                                  |                                 | 77,32145  | 0       |                                                                                                    |                |
|                    |                                        |                                 |           |         | Consultez d'abord le résultat du vote                                                                                |                |
|                    |                                        |                                 |           |         |                                                                                                    |                |
|                    |                                        |                                 |           |         | 4                                                                                                    |                |
|                    |                                        |                                 |           |         |                                                                                                    |                |
|                    |                                        |                                 |           |         |                                                                                                    | OK             |
|                    |                                        |                                 |           |         |                                                                                                    |                |
|                    |                                        |                                 |           |         | Saisir les N n Votants                                                                                               |                |
|                    |                                        |                                 |           |         | 🗆 Voir les absents                                                                                                   | FOUR Jean CI   |
|                    |                                        |                                 |           |         | O Départ en cours d'AG                                                                                               |                |
|                    |                                        |                                 |           |         | O Arrivée en cours d'AG                                                                                              |                |
|                    |                                        |                                 |           |         | An uler les votes par correspondance                                                                                 |                |
|                    |                                        |                                 |           |         | with their ites voces par conception dance                                                                           |                |
|                    |                                        |                                 |           |         | V/ir le résultat Résolution suivan                                                                                   |                |
|                    |                                        |                                 |           |         | PAS DE DECISION POSSIBLE                                                                                             |                |
|                    |                                        |                                 |           |         | (Revoter à l'art, 24)                                                                                                |                |
|                    |                                        |                                 |           |         | A Créar un événement                                                                                                 | neiour Lateur  |
|                    |                                        |                                 |           |         | Creer un evenement                                                                                                   | Insteur Latour |
|                    |                                        |                                 |           |         | Ajouter le resultat a la resolution                                                                                  |                |
|                    |                                        |                                 |           | b Vote  | ar à l'art 24                                                                                                    |                |
| Re                 | calculer les votes 🔹 🕨 Unanimité       | Oui Tous 'Non votants'          |           | , voite |                                                                                                    |                |
|                    | Etapo suivanto                         | Non                             |           |         | Aide                                                                                                    |                |
|                    | Unanimité                              | 'Abs.' 👂 Imprimer               |           |         | 🕨 🕨 🕨 🕨 Annuler                                                                                                    |                |

Si, malgré tout, vous voulez passer à la résolution suivante, dans ce cas précis, ouvrez là avec le menu déroulant

#### Menu déroulant

Le menu déroulant permettant l'affichage des résolutions à voter a subi les modifications suivantes :

- La largeur du pop-up n'est plus limitée en environnement Windows
- La limite est agrandie de 15 pixels en MacOS

| Renouvellement du mandat de syndic                                                                                                    | Sec. (trip                                                  |     |
|----------------------------------------------------------------------------------------------------|-------------------------------------------------------------|-----|
| D [DE] Descurrellement du mondet de predie                                                                                                    | Secretaire                                                  |     |
| 8-[25]-Kenduvelement du mandat de syndic<br>8-[25]-Modification de la répartition des charges suivant changeme<br>4-[25]-Décision de ne pas ouvrir de compte séparé<br>4.1-[25]-4-1<br>4.2-[25]-4-2<br>4.3-[25]-4-2<br>4.3-[25]-4-4<br>6-[25]-Mise en concurence des marchés<br>6.1-[25]-6-2<br>6.2-[25]-6-4                              | ent d'usage<br>Z V                                          | /01 |
| <ul> <li>1-[24]-Adaptation de l'installation de réception télévisuelle existant</li> <li>5-[25]-Consultation du conseil syndical</li> <li>2-[24]-Montant et mode de placement de la provision spéciale</li> <li>2.1-[24]-2-1</li> <li>2.2-[24]-2-2</li> <li>7-[25]-Achat d'un droit immobilier pour le compte de la copropriét</li> </ul> | te<br>té résultant d'une obligation légale ou réglementaire |     |

#### Calcul du rapport

#### Message "Toutes les résolutions ne sont pas votées"

Jusqu'à présent, seul ce message s'affichait. Dorénavant, vous aurez la liste des résolutions concernées

| SolutionCr | ypto                                               |
|------------|----------------------------------------------------|
|            | Les résolutions 2, 3, 4, 5, 6 ne sont pas votées ! |
|            | ОК                                                 |

## Registre des copropriétés

Nouvelles données envoyées vers le registre

- Suivi de la norme de mars 2023 avec la balise "comptesNonApprouvés"
- Date du Plan pluriannuel des travaux

## Corrections (améliorations) diverses

## Assemblée générale

#### Ordre du jour

Si, dans l'ordre du jour, une sous-résolution était supprimée, alors les votes par correspondance déjà saisis n'étaient pas mis à jour.

Désormais, si on supprime une sous-résolution dans l'ordre du jour d'une AG qui a été convoquée et pour laquelle des votes par correspondance ont déjà été saisis… Alors la sousrésolution supprimée est également supprimée du vote par correspondance.

#### Calcul du rapport

#### Message "Toutes les résolutions ne sont pas votées"

Il arrivait que ce message s'affiche alors que toutes les résolutions apparaissaient comme votées !

Dorénavant, un contrôle d'intégrité est fait au moment de cliquer sur "calculer le rapport" et, si besoin, élimine les résolutions dites "fantômes" (résolution supprimée que le logiciel a encore en mémoire)

## Tous modules

## Alarmes liées aux lots

#### Ecran d'accueil

Les alarmes lots (type >=60 à <70) sont désormais consultables en double clic par tous les modules. Auparavant, seuls les utilisateurs rattachés au module "Syndic" pouvait les consulter.

| 61 Dos  | sier                              | 0  | MC  |
|---------|-----------------------------------|----|-----|
| 62 Ech  | éance DPE                         | 15 | JLC |
| 63 Ech  | éance CREP - Location             | 15 | JLC |
| 64 Ech  | éance CREP - Vente                | 15 | JLC |
| 65 Eval | uation périodique amiante         | 15 | JLC |
| 66 Ech  | éance Installation Gaz - Location | 15 | JLC |
| 67 Ech  | éance Installation Gaz - Vente    | 15 | JLC |
| 68 Ech  | éance ERNMT                       | 15 | JLC |
| 69 Ech  | éance Assainissement              | 15 | JLC |
| 70 Ech  | éance Termites                    | 15 | JLC |

## **Corrections (améliorations) diverses**

#### Liste des lots

#### Ouvrir dans une autre application

Dans le fichier csv généré, la colonne Type (critère 1) était vide

## Lien Syndic – Gérance

#### **Documents Syndic**

Les documents syndic (décompte appel de fonds ou régularisation des charges) sont désormais également associés aux écritures de la gérance.

*Conséquence ? Vous pourrez (par exemple) récupérer lesdits documents pour les joindre au relevé de gérance adressé au propriétaire* 

# Module GÉRANCE

## **ADMINISTRATION**

#### Nouveau paramètre – facturation loyers

Ajout d'un paramètre nommé : "Toujours utiliser le numéro de facture de l'entité".

Si coché, lors de l'appel de loyer, si le locataire est marqué "Avec création de facture", alors la pièce est valorisée avec le n° de facture de l'entité.

| ISC Modification _Parametres                                                |                                                                            |
|-----------------------------------------------------------------------------|----------------------------------------------------------------------------|
| Gérance Relevé de gérance Honoraires & GRL Menu Négociateur VTI E           | DL Planning Honoraires location Taxe foncière Lien Syndic Remboursement DG |
| Calcul des acomptes de gérance                                              | 🛛 🕨 Paramètres de répartition 🛛 🖉 Nouveau mode                             |
| Ouittancement total Ouittancement loyer seul                                | Nombre décimales tantièmes (0 à 5) 5                                       |
| • Quittancement propriétaire O Solde du compte                              | 🕨 Régularisation des charges (lots isolés) 🗹 Nouveau mode                  |
| Baux commerciaux                                                            | Ne pas supprimer les régularisations précédentes                           |
| Fiche Lot : calcul du quittancement locataire selon périodicité du lot      | Régularisation des charges                                                 |
| Fiche Lot : autoriser les provisions sur charges en % du lover              | Mettre à jour les provisions du lot après régularisation                   |
| Fiche Locataire : autoriser le quittancement provisoire par période         | Autoriser les consommations négatives                                      |
|                                                                             | Quittancer par clè de répartition                                          |
| Quittancement : calcul de TVA                                               | Revision des loyers en Gerance     Nouveau mode                            |
| Calculer la TVA avec un arrondi par ligne de quittancement                  | Autoriser la révision en cours de période                                  |
| Saisie comptable                                                            | Pour les classes F et G, ne prendre en compte que les DPE                  |
| Activer le contrôle des comptes en saisie (G) Oui ONON                      | postérieurs au 1/7/2021                                                    |
| Préavis locataire                                                           | Configuration des indices                                                  |
| Calculer la date de fin de préavis selon l'article 641 du Code de Procédure | AL/APL                                                                     |
| Civile                                                                      | Ne pas exclure les locataires en préavis                                   |
| Etat locatif des lots en Gérance                                            | Journal encaissement CAF APL,AL                                            |
| Activer le contrôle de l'état locatif                                       | Gestion des trop perçus                                                    |
| Facturation des loyers                                                      | Activer la gestion des                                                     |
| Toujours utiliser le numéro de facture de l'entité                          | tiop perços                                                                |
|                                                                             |                                                                            |
|                                                                             |                                                                            |
|                                                                             |                                                                            |
|                                                                             |                                                                            |
| <b>*</b>                                                                    | Annuler 🔰 Valider                                                          |

#### Informations Dépôt de garantie

Déplacement des données liées au DG de l'onglet "Gérance" vers sur la dernière page, onglet "DG"

|         | tion Leato    | h / /h// Module Serance /h/Uh               |                                                                                                    |         |
|---------|---------------|---------------------------------------------|----------------------------------------------------------------------------------------------------|---------|
| LSC Mod | ification _Pa | rametres                                    |                                                                                                    |         |
| Gérano  | e Relevé o    | le gérance Honoraires & GRL                 | Menu Négociateur VTI EDL Planning Honoraires location Taxe foncière Lien Syndic Remboursement DG                                                                                                    |         |
|         |               |                                             | /                                                                                                    |         |
| Re      | embourser     | nent des dépôts de garantie                 |                                                                                                    |         |
| Coo     | de journal po | our comptabilisation du quittancem          | ient internet interne |         |
| Qui     | ttancement    | par défaut                                  |                                                                                                    |         |
|         |               |                                             |                                                                                                    |         |
|         | Code          | Libellé                                     | Montant                                                                                                    |         |
|         |               |                                             | ^ <b>(</b>                                                                                                    |         |
|         |               |                                             |                                                                                                    |         |
|         |               |                                             |                                                                                                    |         |
|         |               |                                             |                                                                                                    |         |
|         |               |                                             |                                                                                                    |         |
|         |               |                                             |                                                                                                    |         |
|         |               |                                             |                                                                                                    |         |
|         |               |                                             |                                                                                                    |         |
|         |               |                                             | <b></b>                                                                                                    |         |
|         |               |                                             |                                                                                                    |         |
| Pa      | aramètres     | comptabilisation DG de géra                 | nce                                                                                                    |         |
|         | N° de comp    | te DG à reverser<br>te DG conservé à Agence | 830000                                                                                                    |         |
|         | N° de comp    | te DG reversé Propriétaire                  | 830200                                                                                                    |         |
|         | Code journa   | l à utiliser pour le DG                     | DG                                                                                                    |         |
|         |               |                                             |                                                                                                    |         |
|         |               |                                             |                                                                                                    |         |
|         |               |                                             |                                                                                                    |         |
|         |               |                                             | Annuler 🕨 Va                                                                                                    | lider 📑 |

#### Intermédiation sociale - gestion des dispositifs

#### VDispositif([LotIdRef;\$P2;\$P3)

Ajout d'une nouvelle fonction permettant de voir les dispositifs associés à un lot

```
• $P2 = 0 (ou absent) = le dispositif actuel
= 1 = tous les dispositif
```

• \$P3 = 0 (ou absent) = sans les dates =1 = avec les dates

## LOCATAIRE

## Révision

Pas de rappel loyer (mode "France" uniquement) La case "Pas de rappel de loyer" est cochée par défaut en

#### création de locataire

| Création Locataire - Elsa S | Saisonnier              |                    |                                    |                                           | - • •         |
|-----------------------------|-------------------------|--------------------|------------------------------------|-------------------------------------------|---------------|
| Identité et quittanceme     | ent Bail, Révision et l | OG Renseigneme     | nts divers Compte Appel direct Co  | mpteurs Documents Plus                    | Alarmes       |
| 🕨 Bail                      |                         |                    |                                    |                                           |               |
| Bail en date du             | 28/06/2023 Dat          | e de prise en comp | te déclaration D.A.B. 28/06/2023   | Date d'échéance                           | 27/06/2026    |
| {NATUREBAIL}                | → Dur                   | ée 3 🔿 mois        | O ≥ née(s)                         | Date résiliation anticipée<br>Durée ferme | 00/00/0000    |
| Révision de loyer           |                         |                    |                                    |                                           |               |
| Code indice du bail         |                         |                    |                                    | le pas tenir compte de la classe          | énergétique   |
| Code indice                 | 2302B                   |                    |                                    | as de rappel de loyer                     |               |
| Révision tous les           | 1 an(s)                 |                    |                                    |                                           |               |
| La date de prochain         | e révision est fixée au | 28/06/2024         |                                    | Limiter la révision du loyer à            | 0,00%         |
| MEHAIGNERIE                 | Ajustement total        |                    |                                    |                                           |               |
| POUR MEMOIRE                | Ancien indice           |                    |                                    | Condition                                 | s de révision |
|                             | Avant la révision du    | 00/00/0000         | l'ancien quittancement s'élevait à |                                           |               |

#### Révision par rapport à l'indice du bail

Cette options est désormais visible

- Directement sur l'onglet "bail, révision et DG" si vous êtes sur l'ancien mode de révision
- Dans les conditions de révision (rubrique du même onglet) en nouveau mode

## Bail, révision et DG

#### CAF

#### Date du signalement d'un impayé à la CAF

Ajout de cette information traitée automatiquement lors de l'envoi des fichiers à la CAF

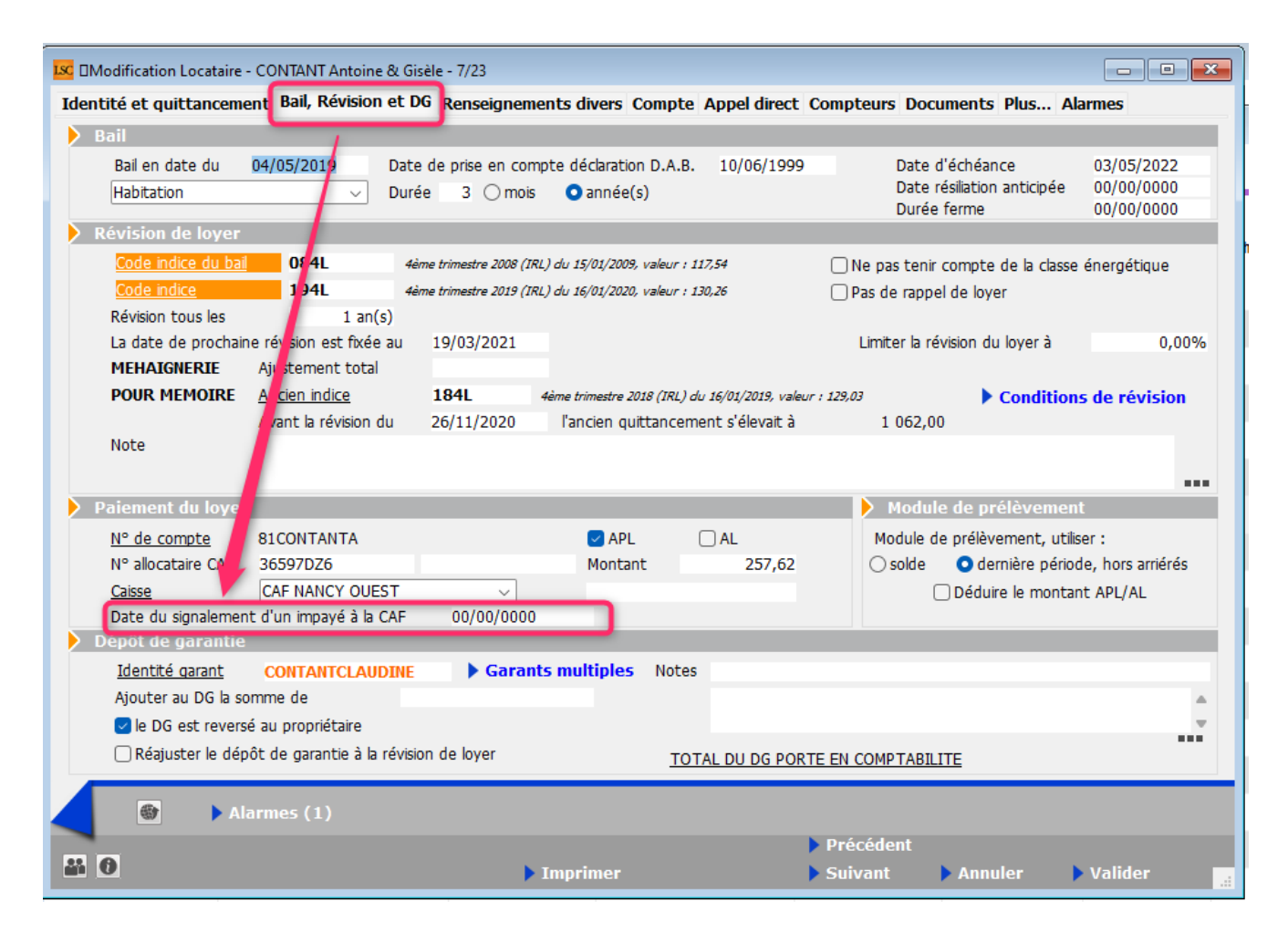

#### Déclaration des impayés de loyer

#### Nouveautés

- Modification de la sélection des locataires : identique à celle pour les révisions annuelles avec comme critère supplémentaire, CAF\_DateSignalementImpaye à 00/00/0000
- Modification de l'évaluation de l'impayé : est considéré comme impayé, le locataire pour lequel le solde est supérieur à 2 fois le montant loyer + charges – APL
- Une fois déclaré, la fiche locataire est valorisée au niveau du champ "Date de signalement de l'impayé" à la date du jour du traitement.

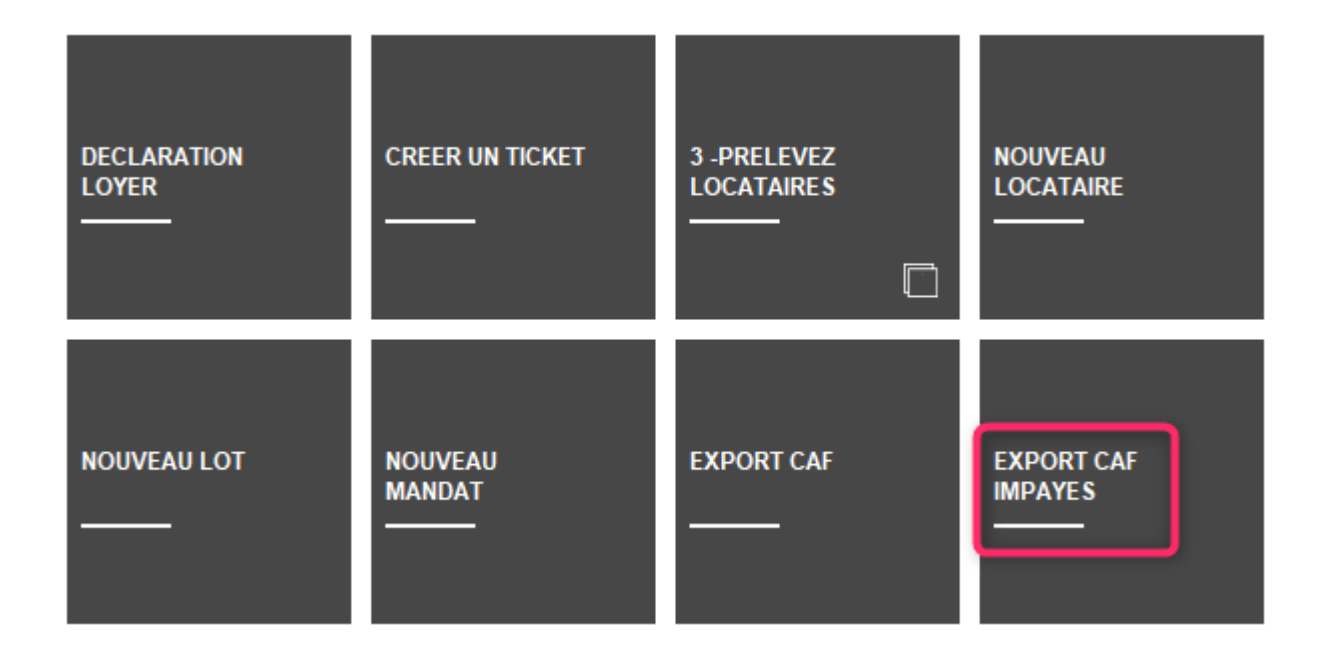

## PROPRIETAIRE

## Déclaration d'occupation

#### Numéro fiscal

Ajout du numéro fiscal si celui-ci a été renseigné sur le lot de la façon suivante :

• en donnée complémentaire : "Fiscalité:N° fiscal"

| Modification Lot - 4/38                                                                                |                                                                                        |
|----------------------------------------------------------------------------------------------------|----------------------------------------------------------------------------------------|
|                                                                                                    | Code gestion CODE1ILBERT/354 - Code physique GILBERT/354<br>4, rue Gilbert 54000 NANCY |
| Données complémentaires<br>Tout montrer Ajouter APPARTEMENT Bilar Fiscalité Sénéral LOCATION PagesIMMO |                                                                                        |
| Libellé                                                                                                | Valeur                                                                                 |
| N° fiscal                                                                                              | 054 024525 252 XX                                                                      |

#### Type de bail

Possibilité d'ajouter (ou pas) le type de bail

| LC Déclaration d'occupation |              | <b>×</b>  |
|-----------------------------|--------------|-----------|
|                             | > Annuler    | > Valider |
|                             |              |           |
| Année de référence          | 2023         |           |
| < Regrouper par identité    | é            |           |
| 🗌 Ne pas renseigner le      | type de bail |           |
|                             |              |           |

#### Conjoint

Si les données complémentaires de la fiche tiers inhérentes au conjoint ont été saisies, elles sont dorénavant prises en compte

| Données complémentaires                                                    |                      |      |  |  |
|----------------------------------------------------------------------------|----------------------|------|--|--|
| Tout montrer Ajouter Etat civil Externalisation-AUTRE Externalisation-REC( |                      |      |  |  |
| Libellé                                                                    | Valeur               | Aide |  |  |
| Etat civil                                                                 |                      |      |  |  |
| Date de naissance                                                          | 15/06/1959           | ?    |  |  |
| Lieu de naissance                                                          | NANCY                |      |  |  |
| Nationalité                                                                | Française            | ?    |  |  |
| Profession                                                                 | Cadre                | ?    |  |  |
| Date de naissance conjoint                                                 | 03/01/1962           | ?    |  |  |
| Lieu de naissance conjoint                                                 | METZ                 |      |  |  |
| Nom, prénom Conjoint                                                       | ALOXE Gérard         |      |  |  |
| Nationalité conjoint                                                       | Française            | ?    |  |  |
| Profession Conjoint                                                        | Fonction publique    | ?    |  |  |
| Situation                                                                  | Marié[e]             | ?    |  |  |
| Régime marital                                                             | Séparation des biens | ?    |  |  |
| Externalisation-AUTRE                                                      |                      |      |  |  |
| Type d'envoi                                                               | Lettre Papier Eco    | ?    |  |  |
| Durée d'archivage                                                          | 0                    | ?    |  |  |
|                                                                            |                      |      |  |  |

#### Nom de naissance

Prise en compte du nom de naissance, toujours au niveau des données complémentaires du tiers.

#### Format fichier

 Modification de l'encodage pour faciliter l'ouverture directe dans Excel

- Le loyer mensuel n'était pas… mensuel => corrigé
- Le pays pouvait apparaître en clair à la place du code Insee => corrigé
- Date d'effet du loyer : prend la date de dernière révision si valorisée (date ler quittancement sinon)
- Lots vacants et date de fin d'occupation : nous prenons en compte la date de départ du dernier locataire
- Ajout de 5 colonnes pour le conjoint : nom, date de naissance, lieu de naissance, département de naissance et pays

#### Etat civil : date et lieu de naissance

Si les données complémentaires "Etat civil:Date de naissance" et "Etat civil:Lieu de naissance" ne sont pas trouvées, LSC fait alors une recherche sur d'autres données, celles de CLAC, notre partenaire qui propose les dossiers locataires (qui mettent à jour LSC automatiquement quand ils sont validés) => "CLAC:date\_de\_naissance" et "CLAC:lieu\_de\_naissance"

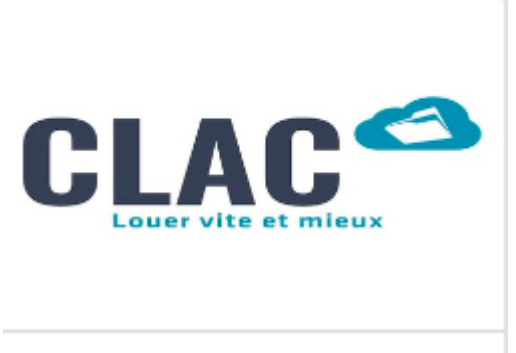

Dossier locataire en ligne

CLAC

Louer vite et mieux

#### Déclaration des loyers – Tous modules (Nouvelle Calédonie)

Ajout d'un nouveau raccourci intitulé "DECLARATION LOYER" (attention, il est présent dans la liste complète mais pas dans vos raccourcis, vous devez donc l'ajouter sur votre écran d'accueil)

Il permet, après le choix de l'année de référence (de calcul) de créer un fichier en format .CSV sur 6 colonnes

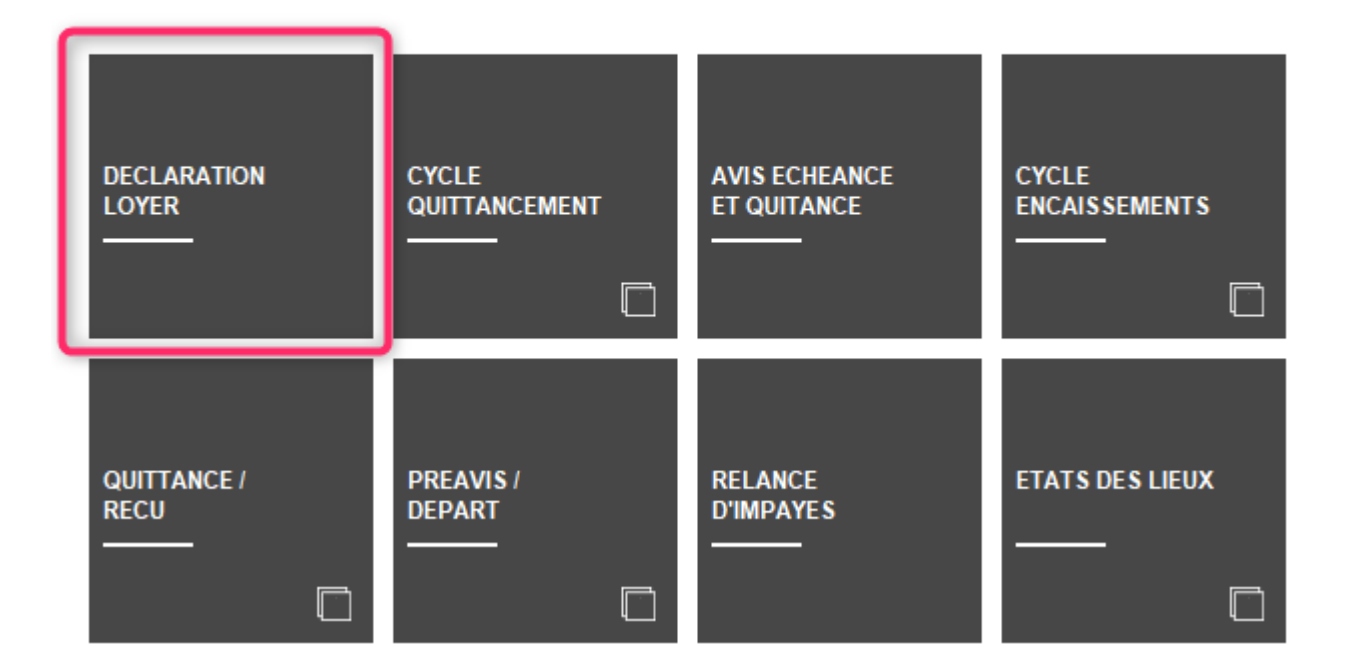

#### ACCÈS DIRECT

#### **Principes**

 Après sélection de l'année, LSC recherche toutes les écritures comptables portant sur des comptes propriétaires de type loyer ou charge.

- Un fichier est créé par entité comptable.
- Si l'entité est de type "L" (Saisonnier), les locations sont considérées saisonnières. Le critère "meublé" est pris dans les données complémentaires.
- L'identifiant fiscal et le RID sont des données complémentaires sur la table TIERS : "Fiscalité:Identifiant" et "Fiscalité:RID".

Si elles n'existent pas, LSC prend alors la rubrique "Technique 1" du tiers pour l'identifiant fiscal et "Technique 2" pour le RID

| Modification Tiers - 1/1       |                                                                                                    |                 |                                      |                                     |                                  |  |
|--------------------------------|----------------------------------------------------------------------------------------------------|-----------------|--------------------------------------|-------------------------------------|----------------------------------|--|
| Identité Plus Documents        | Identité Plus Documents 🥠 (G) Propriétaire 145 🚕 (G) Propriétaire 102 🥠 (G) Propriétaire 8 🧔 (G) Propriétaire test 🥠 (S) Copropriétaire S001 450YALOXEC 🕩 |                 |                                      |                                     |                                  |  |
| Rubriques techniques           |                                                                                                    |                 |                                      |                                     |                                  |  |
| Technique1                     | NCxxxxxx                                                                                                    |                 |                                      | Technique6                          |                                  |  |
| Technique2                     | 425xx                                                                                                    |                 |                                      | Technique7                          |                                  |  |
| Technique3                     |                                                                                                    |                 |                                      | Technique8                          |                                  |  |
| Technique4                     |                                                                                                    |                 |                                      | Technique9                          |                                  |  |
| Technique5                     |                                                                                                    |                 |                                      | Technique10                         |                                  |  |
| Rubriques techniques           |                                                                                                    |                 | En relation avec                     |                                     |                                  |  |
| NoteTechnique1                 |                                                                                                    |                 | Tout montrer Graphe Ajouter a com    | nme syndic                          |                                  |  |
| Aloxe1209@                     |                                                                                                    | <b>A</b>        | Relation                             | Tiers lié                           |                                  |  |
|                                |                                                                                                    |                 | a comme syndic                       | SDCSAURUPT                          | A                                |  |
|                                |                                                                                                    | -               |                                      |                                     |                                  |  |
| NoteTechnique2                 |                                                                                                    |                 |                                      |                                     |                                  |  |
|                                |                                                                                                    | A               |                                      |                                     |                                  |  |
|                                |                                                                                                    | -               |                                      |                                     |                                  |  |
| NoteTechnique3                 |                                                                                                    |                 | Données complémentaires              |                                     |                                  |  |
|                                |                                                                                                    | A               | Tout montrer Ajouter Etat civil Exte | ernalisation-AUTRE Externalisation- | RECOUVREMENT Fiscalité PagesIMMO |  |
|                                |                                                                                                    | Ψ               | Libellé                              | Val                                 |                                  |  |
| Identification                 |                                                                                                    |                 | Fiscalité                            |                                     |                                  |  |
| N° SIREN                       |                                                                                                    |                 | Identifiant                          | N                                   | Cooox                            |  |
|                                |                                                                                                    |                 | RID                                  | 4                                   | 425xx                            |  |
|                                | <u> </u>                                                                                                    |                 |                                      |                                     |                                  |  |
| Liens avec d'autres appression | plications                                                                                                    | 1               |                                      |                                     |                                  |  |
| Réf d'import                   | 410009                                                                                                    |                 |                                      |                                     |                                  |  |
| Ancien N° cpte                 |                                                                                                    |                 |                                      |                                     | -                                |  |
|                                |                                                                                                    |                 |                                      |                                     |                                  |  |
|                                |                                                                                                    |                 |                                      |                                     |                                  |  |
|                                |                                                                                                    | Exporter dans u |                                      |                                     |                                  |  |
| <b># 0 (S</b> )                |                                                                                                    |                 | Imprimer                             |                                     | 🕨 Annuler 🕞 Valider 🔡            |  |

#### Dans les faits…

Après clic sur le raccourci, vous obtenez :

| C Déclaration d'occupation |           | ×         |
|----------------------------|-----------|-----------|
|                            | > Annuler | > Valider |
|                            |           |           |
| Année de référence         | 2022      |           |
|                            |           |           |
|                            |           |           |

Après validation, un message de génération du (des) fichier(s) est affiché puis après avois cliqué sur "OK", la fenêtre contenant le(s)dit(s) fichier(s) s'affiche

| Crypto.tmp                                              | × +                                                   |                        |                                 |        | - 0     | × |
|---------------------------------------------------------|-------------------------------------------------------|------------------------|---------------------------------|--------|---------|---|
| 🕂 Nouveau 🗸                                             | 🗘 🗋 🖄 🖄 🕅 🏷 Trier -                                   | ■ Afficher ~ ···       |                                 |        |         |   |
| $\leftrightarrow$ $\rightarrow$ $\checkmark$ $\uparrow$ | > Ce PC > Windows (C:) > Utilisateurs > aj.CRYPTO > A | ppData > Roaming > Cry | pto.lsc > Crypto.tmp            | ~ C    | Recherc | Q |
| Accueil                                                 | Nom                                                   | Modifié le 💙           | Туре                            | Taille |         |   |
|                                                         | 🚳 G001_DeclarationLoyer_2022.csv                      | 05/07/2023 10:58       | Fichier CSV Microsoft Office Ex | 1 Ko   |         |   |
| 🔙 Bureau 🖈                                              | 🚳 G002_DeclarationLoyer_2022.csv                      | 05/07/2023 10:58       | Fichier CSV Microsoft Office Ex | 1 Ko   |         |   |
| 🛓 Téléchargem 🖈                                         | 🗟 L001_DeclarationLoyer_2022.csv                      | 05/07/2023 10:58       | Fichier CSV Microsoft Office Ex | 1 Ko   |         |   |
| 📑 Documents 🖈                                           |                                                       |                        |                                 |        |         |   |
| 3 élément(s)                                            |                                                       |                        |                                 |        |         |   |

#### Pour le résultat suivant :

|    | G001_DeclarationLoyer_2022.csv                                            |             |       |                             |                 | - = ×               |   |
|----|---------------------------------------------------------------------------|-------------|-------|-----------------------------|-----------------|---------------------|---|
|    | A                                                                         | В           | С     | D                           | E               | F                   |   |
| 1  | Adresse du bien                                                           | Loyer annue | Usage | Identifiant fiscal bailleur | RID des bailleu | Identité bailleur   | ٦ |
| 2  | 2, rue des Michottes 54000 NANCY                                          | 990         | 1     | NCxxxx                      | 425xxx          | ALOXE CORTON Denise |   |
| 3  | 2, rue des Michottes Lieu dit "la Cavale" 54000 NANCY                     | 35          | 1     | NCxxxx                      | 425xxx          | ALOXE CORTON Denise |   |
| 4  | Résidence Saint Louis 47, boulevard Albert 1er 54500 VANDOEUVRE LES NANCY | 2455        | 1     | NCxxxx                      | 425xxx          | ALOXE CORTON Denise |   |
| 5  | Résidence Saint Louis 47, boulevard Albert 1er 54500 VANDOEUVRE LES NANCY | 9042        | 1     | NCxxxx                      | 425xxx          | ALOXE CORTON Denise |   |
| 6  | 4, rue Gilbert 54000 NANCY                                                | 6360        | 1     |                             |                 | MORGON Charles      |   |
| 7  | Résidence Lafayette 12, rue du Général Leclerc 54000 NANCY                | 113         | 1     | tech 1 le                   | tech 2 le       | LEPITRE Abel        |   |
| 8  | Résidence Lafayette 12, rue du Général Leclerc 54000 NANCY                | 1160        | 1     | tech 1 le                   | tech 2 le       | LEPITRE Abel        |   |
| 9  | 23, rue de la Gare 75000 PARIS                                            | 6088        | 1     |                             |                 | Pierre PROPRIETAIRE |   |
| 10 | 15, rue haute 54000 NANCY                                                 | 1840        | 1     |                             |                 | SCI Vauban          |   |
| 11 | 4, rue Gilbert 54000 NANCY                                                | 1950        | 1     |                             |                 | Liste Albert        |   |

## FACTURATION SCI

## Entité

#### Nouveau mode de facturation

Ajout d'une nouvelle option pour la facturation SCI : avec cumul locataire et blocs séparés.

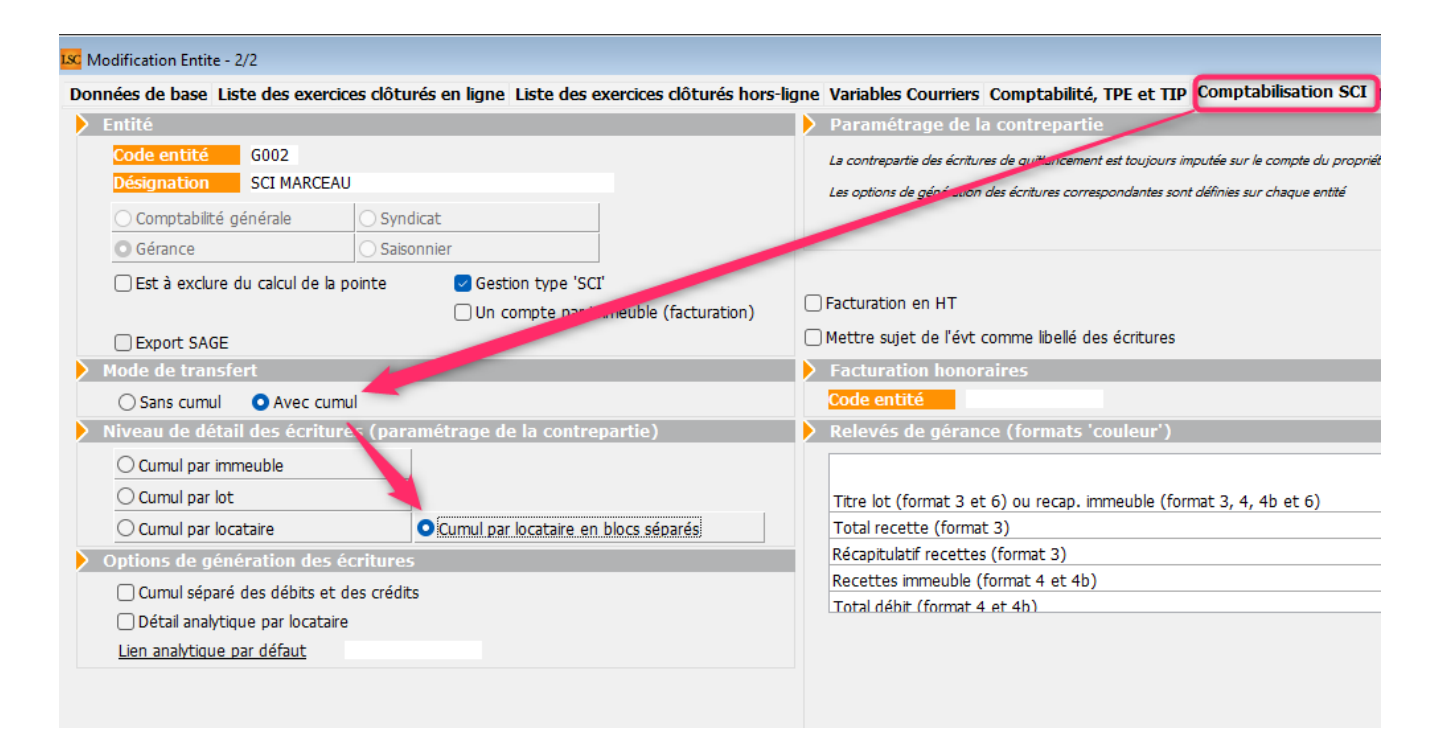

Permet d'avoir un résultat identique au mode "sans cumul", mais avec une seule ligne sur le 411 et un bloc d'écriture par locataire.

## **CORRECTIONS DIVERSES**

#### Régularisation des lots isolés

#### Imprimer vers un événement

Désormais, quand vous générez le décompte du locataire, son numéro interne de compte est stockée sur l'événement.

Deux avantages :

- A partir des locataires, si vous faites "aller à événement", celui-ci sera montré
- L'événement de régularisation des charges peut être

publié sur l'extranet (si bien sûr le modèle d'événement attaché est paramétré pour cela).

#### Nombre de quittancements

Cette rubrique (en bas à droite) ne permettait l'affichage que de 0 à 9. Désormais, c'est 0 à 99

| Régularisation ROLIN Marie - Parti le 09/06/2 | 023 - 1/1                   |                  |               |                    |                         |                 |
|-----------------------------------------------|-----------------------------|------------------|---------------|--------------------|-------------------------|-----------------|
|                                               |                             |                  |               |                    | > Annuler               | Valider         |
|                                               |                             | COMPTE           |               |                    |                         | 🗌 Validé        |
| G001 Gérance Crynto                           |                             |                  |               |                    |                         |                 |
| DECOMPTE CHARGES LOCATIVES                    |                             | 81ROLINI         | IAR           |                    |                         | 1 172,77        |
| Période concernée du 01/01/2020               | au 31/12/2020               | ROLIN Ma         | rie           |                    |                         |                 |
| TYPE DE CHARGE S                              |                             |                  |               |                    |                         |                 |
|                                               |                             | Nb jo            | urs           | Quote part         | Montant total           | Montant à payer |
| Ordures ménagères                             | Du 01/01/2020 au 31/12/2020 | 366              | 366           | 1                  | 125,65                  | 125,65          |
| Charges établies par le syndic                |                             | 366              | 366           | 1                  | 789,00                  | 789,00          |
| Charges diverses                              |                             | 366              | 366           | 1                  | 210,00                  | 210,00          |
|                                               |                             |                  |               | 0                  |                         |                 |
|                                               |                             |                  |               | 0                  |                         |                 |
|                                               |                             |                  |               | 0                  |                         |                 |
| EAU                                           |                             |                  |               |                    |                         |                 |
|                                               |                             | Index 1<br>pério | fin de<br>ode | Index<br>précédent | Prix unitaire<br>(€/m3) | Montant à payer |
| Eau froide                                    |                             |                  | 5 426         | 5 395              | 10                      | 310,00          |
|                                               |                             |                  |               |                    | 0                       |                 |
|                                               |                             |                  |               |                    | 0                       |                 |
|                                               |                             |                  |               |                    | 0                       |                 |
| PROVISIONS                                    |                             | TOTAL            |               |                    |                         |                 |
| Provisions actuelles                          | 230,00                      | Total            |               |                    |                         | 1 434,65        |
| Nouvelles provisions                          | 230                         | Provisions       | sur char      | ges                | -                       | 1 200,00        |
|                                               |                             | Réintrodu        | ction rete    | nue avant décor    | npte -                  | 100,00          |
|                                               |                             | Régularis        | ation         |                    | =                       | 134.65          |
|                                               |                             | La rég           | ularisatio    | n sera quittancé   | e en                    | 11 fois         |

#### Régularisation des charges – immeuble complet

Le bouton "Réaffectation des charges sur la période" ne répercutait pas sur l'OD l'éventuelle pièce comptable attachée à l'écriture d'origine. La conséquence était qu'un état des dépenses avec récupération des pièces comptables ne prenait pas en compte celles liées à la réaffectation.

Facturation honoraires de mise en location

#### (Nouvelle Calédonie)

La ligne de taxe commençait toujours par TVA. Désormais, c'est TGC.

<u>Retour sommaire</u>

# MODULE COMPTABILITÉ (tous modules)

### **Virements SEPA**

Paramètres

Regrouper les fichiers par BIC pour les virements multi-activités (syndic uniquement)

Ajout d'une boite à cocher "Regrouper les fichiers par BIC pour les virements multi-activités"

| K Modification _Parametres                                                                         |                              |  |  |  |  |  |
|----------------------------------------------------------------------------------------------------|------------------------------|--|--|--|--|--|
| Comptabilité Taux de taxe Partenaires Divers                                                       |                              |  |  |  |  |  |
| Lecteur de chèque (LSI/Connectic)                                                                  | Orone - WeCheck              |  |  |  |  |  |
| Sur le modèle d'événement                                                                          | Activer le lien              |  |  |  |  |  |
| Temporisation de lecture (er ticks) 5                                                              |                              |  |  |  |  |  |
| Touche de démarrage (cara tère) <sup>2</sup> Image chèque pour mode hebergé                        | Configuration                |  |  |  |  |  |
| Virement SEPA                                                                                      |                              |  |  |  |  |  |
| 🗌 Comptabiliser les remises in global (Batch booking) 👘 🗌 Utiliser le code banque au lieu du BIG   | C (Crédit Mutuel)            |  |  |  |  |  |
| Date au format court (YYY-MM-DDTHH:MM:SS)     Virements reçus (camt054) : exclure                  | e les balises PDNG           |  |  |  |  |  |
| Format PAIN pour les fichiers de virements Pain 03                                                 | u compte plutôt que du tiers |  |  |  |  |  |
| Regrouper les fichiers par 'BIC' pour les virements multi-activités                                |                              |  |  |  |  |  |
| Prélèvement SEPA                                                                                   | DECLARATIONS LEGALES         |  |  |  |  |  |
| Utiliser les données du compte de centralisation ou du journal commun                              | Configuration                |  |  |  |  |  |
| Regrouper les fichiers par 'BIC créancier' pour les comptes séparés en prélèvement multi-activités |                              |  |  |  |  |  |
| Créer un fichier par séquence (FRST, RCUR)                                                         |                              |  |  |  |  |  |
| > TLMC                                                                                             |                              |  |  |  |  |  |
| Format pour la banque 0 0 = sans ticket origine                                                    |                              |  |  |  |  |  |
| I = avec licket origine<br>Date complémentaire : mettre " " à                                      | la place de "0"              |  |  |  |  |  |
| Ticket origine  Mettre un numéro de bordereau diff                                                 | érent pour chaque remise     |  |  |  |  |  |
| Numéro d'émetteur ELC                                                                              | 0"                           |  |  |  |  |  |

Puis, en module de paiement....

Si plusieurs fichiers sont générés, et, si la boite est cochée, ils sont fusionnés.

- Les fichiers résultats de la fusion sont déposés dans un dossier "année + mois + jour + heure de fusion" dans le dossier fichiers fusionnés
- Les fichiers de base à la fusion sont déposés dans le dossier "fichiers traités"

Cette option est identique à l'utilitaire de fusion des fichiers de virement présent en saisie comptable. Elle a donc été automatisée si la fonction est activée dans les paramètres.

#### Utiliser nom et adresse du titulaire du compte plutôt que du tiers

Ajout d'une autre boite à cocher nommée "Utiliser nom et adresse du titulaire du compte plutôt que du tiers"

En virement SEPA, si la boite est cochée et zone "Adresse du titulaire du compte" renseignée, plusieurs cas de figure :

- 1 seule ligne trouvée -> ligne 1 = nom du créditeur + adresse du tiers + CP et ville du tiers
- 2 lignes trouvées -> ligne 1 = nom du créditeur + ligne
  2 = adresse + CP et ville du tiers
- 3 lignes trouvées -> ligne 1 = nom du créditeur + ligne
  2 = adresse + ligne 3 = CP et ville

Si "Adresse du titulaire du compte" est vide alors on prend nom, adresse et CP Ville du tiers (comme avant)

# Informations contenues dans un colocataire ou indivisaire

# Nouvelle variable : VCompte\_Indiv([Compte]IdRef; P2; P3)

Uniquement en 6.3.2, à partir du 14 juillet 2023

Utilisable pour récupérer les informations des fiches indivisions ou colocations d'un compte.

• P2 = le numéro du champ

Astuce pour trouver un numéro de champ : faites un état rapide à partir de la liste des indivisaires/ colocataires, ajoutez la colonne qui correspond à l'information désirée puis double cliquez sur la colonne pour voir le numéro de champ : ce que vous intéresse correspond aux derniers chiffres : qrColonne("067005 ")

P3 = sa place dans la sélection (1er, 2ème, 3ème)

Voici des exemples d'utilisation de cette variable :

```
Coloc 1 / Indivisaire 1
```

```
Genre : vCompte_Indiv([Compte]IdRef; 5; 1)
Nom : vCompte_Indiv([Compte]IdRef; 4; 1)
Email : vCompte_Indiv([Compte]IdRef; 18; 1)
Montant CAF : vCompte_Indiv([Compte]IdRef; 30; 1)
CAF n° allocataire : vCompte_Indiv([Compte]IdRef; 28; 1)[]
Tantièmes : vCompte_Indiv([Compte]IdRef; 12; 1)[]
Iban : vCompte_Indiv([Compte]IdRef; 15; 1)
BIC : Iban : vCompte_Indiv([Compte]IdRef; 16; 1)
```

□Coloc 2 / Indivisaire 2

```
Genre : vCompte_Indiv([Compte]IdRef; 5; 2)
Nom : vCompte_Indiv([Compte]IdRef; 4; 2)
Email : vCompte_Indiv([Compte]IdRef; 18; 2)
Montant CAF : vCompte_Indiv([Compte]IdRef; 30; 2)
CAF n° allocataire : vCompte_Indiv([Compte]IdRef; 28; 2)□
Tantièmes : vCompte_Indiv([Compte]IdRef; 12; 2)
```

```
Iban : vCompte_Indiv([Compte]IdRef; 15; 2)
BIC : vCompte_Indiv([Compte]IdRef; 16; 2)
```

Et ainsi de suite …

#### Rapprochement bancaire

#### Impression depuis le rapprochement

Le bouton "Imprimer" permet désormais de créer un événement.

| LSC Mo | dification Compte | - 1/4 |                                     |         |          |               |                     |            | 83     |            |           |             |             |
|--------|-------------------|-------|-------------------------------------|---------|----------|---------------|---------------------|------------|--------|------------|-----------|-------------|-------------|
| G00    | 1 Agence Crypto   |       |                                     |         | 512000   | E             | NP                  |            |        |            |           |             |             |
|        | Pointage          |       |                                     |         | 🕨 Dernie | er pointage   |                     |            |        |            |           |             |             |
|        | Référence         | +     | 000011                              |         | Référer  | ice           | 000010              |            |        |            |           |             |             |
|        | Solde bancaire    | •     | 13 958,71                           |         | Solde b  | ancaire       | 13 958,71           |            |        | lde        | Solde bar | caire       | Dernier ext |
|        | Solde comptable   |       | 2 816 448,78                        |         | Solde    | sélection     | 2 802 490,07        |            |        |            |           |             |             |
|        | Solde du pointag  | e     |                                     |         |          |               |                     |            |        | 816 448,78 | -1:       | 3 958,71    |             |
|        |                   |       |                                     |         | Recher   | cher un monta | nt                  | *          |        | 310 447,98 | -30       | 5 454,86    |             |
| Jou    | irnal Date        |       | Libellé                             | Pièce   | Traceur  | Pointage      | Débit               | Crédit     |        | 867 317.43 |           |             |             |
| CL     | 01/01/201         | 2     | R.A.N. Règlement Elsa Locataire     |         | 1093     |               | 500,00              |            |        |            |           |             |             |
| CL     | 01/01/201         | 2     | R.A.N. Règlement DAFU Pierre        |         | 1093     |               | 380,14              |            |        |            |           |             |             |
| CL     | 01/01/201         | 2     | R.A.N. Règlement PAILLOUX Stéphar   |         | 1093     |               | 2 803,88            |            |        |            |           |             |             |
| CL     | 01/01/201         | 2     | R.A.N. Règlement ROLIN Marie        |         | 1093     |               | 2 337,23            |            |        |            |           |             |             |
| CL     | 01/01/201         | 2     | R.A.N. Règlement Tristan LOCATAIRE  |         | 1093     |               | 10,00               |            |        |            |           |             |             |
| CL     | 01/01/201         | 2     | R.A.N. Règlement Tristan LOCATAIRE  |         | 1093     |               |                     |            | _      | ·          |           |             |             |
| CL     | 01/01/201         | 2     | R.A.N. Règlement MARITON Paul       | 5283329 | 1093     | Rapproci      | nement borne        |            |        |            | Destir    | ation       |             |
| CL     | 01/01/201         | 2     | R.A.N. Règlement PAILLOUX Stéphar   | 7777777 | 1093     |               |                     |            |        |            |           | imprimant   |             |
| CL     | 01/01/201         | 2     | R.A.N. Règlement ROLIN Marie        | 3333333 | 1093     |               |                     |            |        |            |           | erçu page   | par page    |
| CL     | 01/01/201         | 2     | R.A.N. Règlement DAFU Pierre        | 9999999 | 1093     |               | Dana sa shamant sin | un la      |        |            |           | erçu PDF    |             |
| CL     | 01/01/201         | 2     | R.A.N. Centralisation des VIREMENTS |         | 1093     | . 0           | Rapprochement sin   | ipie       |        |            | OVe       | rs des fich | ers PDF     |
| CL     | 01/01/201         | 2     | R.A.N. CONTANT Antoine              | 000232  | 1093     |               |                     |            |        |            |           |             |             |
| CL     | 01/01/201         | 2     | R.A.N. MATIGNON Georges             | 000235  | 1093     | •             | Rapprochement bor   | me         |        |            |           |             |             |
| CL     | 01/01/201         | 2     | R.A.N. DAFU Pierre                  | 000234  | 1093     |               | à la da             | ate du 27  | /06/20 | 023        |           |             |             |
| CL     | 01/01/201         | 2     | R.A.N. PAILLOUX Stéphane            | 000233  | 1093     |               | à l'evt             | rait Nº 00 | 0011   | _          |           |             |             |
| CL     | 01/01/201         | 2     | R.A.N. Albert LOCATAIRE             | 000231  | 1093     |               | arexu               | 18ic IV 00 | 0011   |            | O Ve      | rs des évé  | nements     |
| CL     | 01/01/201         | 2     | R.A.N. ADRIEN LE MALIN              | 000230  | 1093     |               |                     |            |        |            |           | Géra        | ice         |
| CL     | 01/01/201         | 2     | R.A.N. Centralisation des VIREMENTS |         | 1093     |               |                     |            |        |            |           |             |             |
| CL     | 01/01/201         | 2     | R.A.N. Règlement PAILLOUX Stéphar   |         | 1093     |               |                     |            |        |            | Suj       | et          |             |
| CL     | 01/01/201         | 2     | R.A.N. Règlement PAILLOUX Stéphar   |         | 1093     |               |                     |            |        |            | ďim       | orimante A  | OSTSCRIPT.  |
| CL     | 01/01/201         | 2     | R.A.N. Règlement MATIGNON George    |         | 1093     |               |                     | Annuler    |        |            |           |             |             |
| CL     | 01/01/201         | 2     | R.A.N. Règlement DAFU Pierre        |         | 1093     |               |                     |            |        |            |           |             |             |

Vous pourrez ainsi les historiser, voire …les publier !

#### Facture

#### Passer en comptabilité

L'événement "facture" est désormais attaché à l'écriture portant sur le compte client (41)

## **Corrections diverses**

#### Liste des écritures

#### Ouvrir dans une autre application

Le "format nombre" était conservé à l'export, affichant les nombres avec le séparateur de milliers. Il n'était pas possible de faire des formules sur le tableur car ses données n'étaient pas considérées comme des nombres. Dorénavant, plus aucun format n'est appliqué au montant Débit et au montant Crédit.

#### Module de paiement

#### Salaire

Après avoir choisi l'option des salaires, la validation procédait à un lettrage des comptes concernés, toujours par montant. Ne tenait pas compte du mode de lettrage du compte. Corrigé

#### Balance des fonds mandants

La ligne de total ne permettait pas l'affichage d'un montant supérieur à 1 000 000. Il était tronqué par les séparateurs de colonnes. Corrigé

#### Bilan d'activité

#### Syndic

La date de fin est maintenant utilisée comme date de référence en mode syndic

#### Export

- Les formatage de nombres sont supprimés
- Les libellés des colonnes de cumul n'étaient pas les bons. Corrigé

#### Consultation d'un compte

Le "clic long" sur une écriture, qui donne accès aux pièces comptables attachées, pouvait donner une liste de documents non souhaités. Corrigé

<u>Retour sommaire</u>

# Administration

## Administration métier

#### Fusion Crédit du Nord – Société Générale

Ajout d'une option "Fusion Crédit du Nord et Société générale"

|   | omptabilité<br>Configuration Comptabilité             |
|---|-------------------------------------------------------|
| 1 | -                                                     |
|   | Maintenance comptable                                 |
|   | Changer la racine des comptes                         |
|   | Vérifier la racine et le type des comptes             |
|   | Supprimer l'exercice courant                          |
|   | Mise hors ligne multi-entités                         |
| 1 | Archiver des exercices hors ligne                     |
| 1 | Annuler la dernière clôture                           |
| 1 | Conversion Euro                                       |
|   | Changement de taux de TVA                             |
|   | -<br>Conversion RIB -> IBAN                           |
| _ | Tester un fichier de prélèvement                      |
|   | Migration des autorisations de prélèvement            |
|   | Remettre les prélèvements en FRST                     |
|   | Changer la séquence des mandats                       |
|   | nformer d'un incident de paiement                     |
|   | comparer avec la Plateforme SEPA                      |
|   | étail des mandats d'un créancier                      |
|   | établir le lien mandat présent LSC absent plateforme  |
|   | Établir le lien mandat présent plateforme absent LSC  |
|   | Chercher un compte à partir d'un id mandat plateforme |
|   | Coclôturer un mandat SEPA One-Off                     |
|   | Coturer un mandat SEPA One-Off                        |
|   | In orter un fichier de mobilité bancaire              |
|   | Fusion Crédit du Nord et Société Générale             |
|   | -<br>Modèles pour factures dématérialisées            |

Permet la mise à jour des fiches

- ENTITE,
- PLAN COMPTA DE BASE
- COMPTE

Pour les RIB et IBAN, à partir d'un fichier à 2 colonnes : ancien IBAN et nouvel IBAN